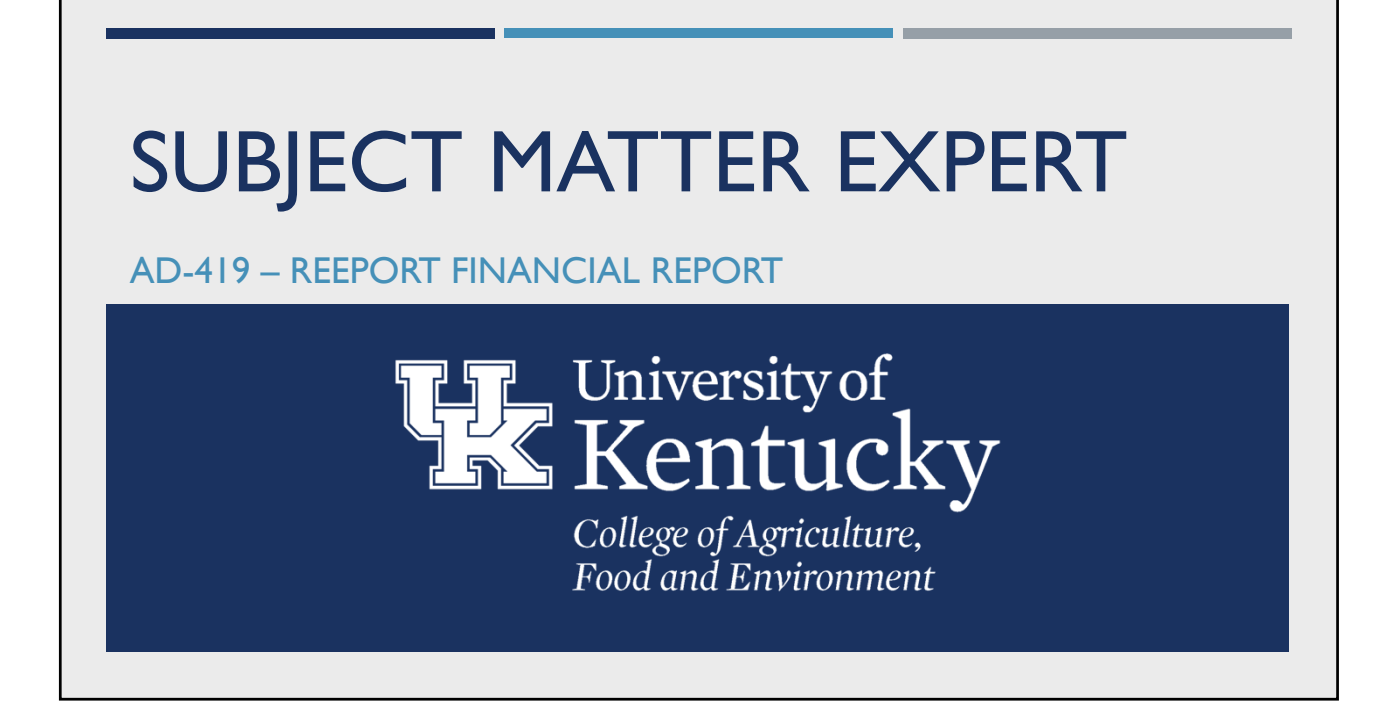

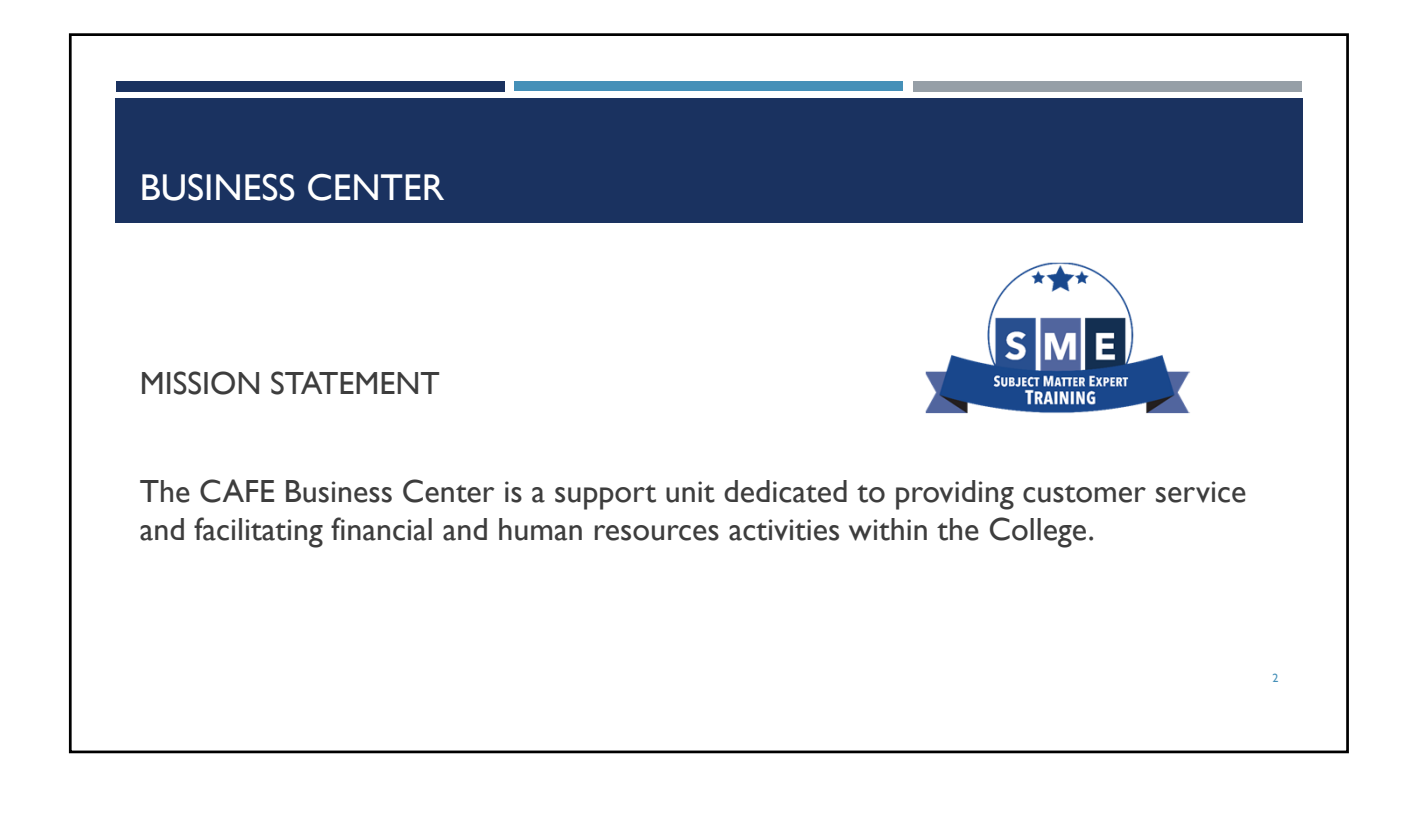

# OBJECTIVES Assist and guide Business Officers to responsibly report the federal capacity grant expenditures on behalf of their department/unit. Insure proper support is provided for distribution and calculation of direct and indirect expenditures and FTEs related to FFY20 federal capacity grants in accordance with university and college policies and procedures.

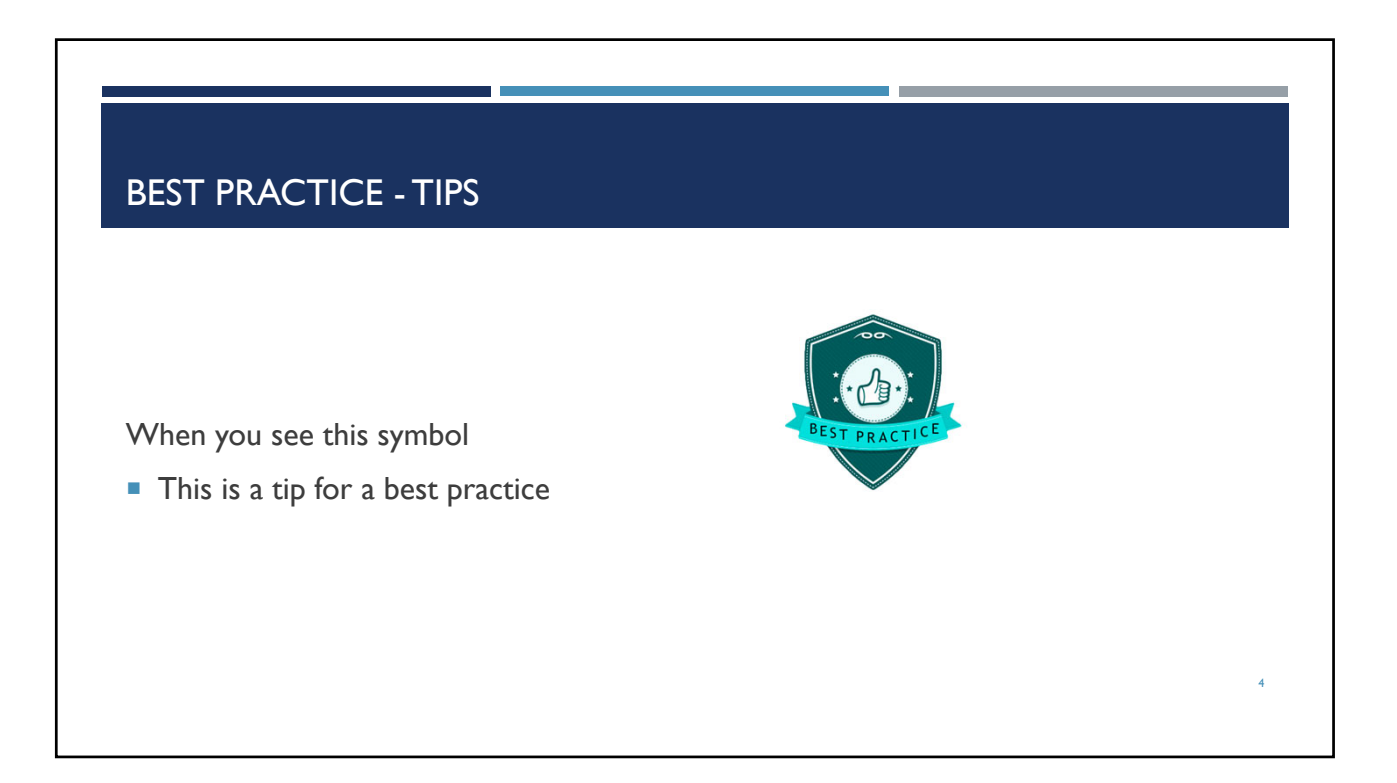

# **ACRONYMS & DEFINITIONS**

- CAS Cost accounting standards; Standards to ensure uniformity and consistency in the measurement, assignment and allocation of costs
- CAS Expenses Unallowable expenses per the sponsor guidelines which cannot be charged to the grant or the state sponsored match cost object
- FCG Federal Capacity Grant; NIFA(National Institute of Food and Agriculture) provides support for research and extension activities at land-grant institutions through grants to the states on the basis of statutory formulas.
- FFY Federal Fiscal Year; example FFY20 is for federal fiscal year 2020 from October 2019 to September 2020
- Formula Project type indicating an FCG project and use of federal capacity dollars for approved project period
- FTE Full-Time Equivalent; 1.0 FTE is a full time employee (2,080 hours if monthly and 1,750 hours if bi-weekly) and a
  0.75 FTE employee works 75% of the position's full-time hours
- GL Account Refers to classification of income or expense; also known as Cost Element or Commitment Item
- Man Years NIFA's equivalent to UK's FTE
- NIFA National Institute of Food & Agriculture; Grant sponsor

### **ACRONYMS & DEFINITIONS**

- Non-Formula Project type indicating approved NIFA project tied to a NIFA competitive grant
- Parent Grant Each sponsored program has a parent grant account where the budget resides. No actuals should charge to the parent grant, but only to the FCG project accounts
- **PI –** Principal Investigator; faculty member awarded to the NIFA project
- Sponsored Program Sponsored programs are those projects and/or activities which are originated and conducted by members of the institution under similar scope of work grouped together by fund number in SAP; i.e. Hatch, Multi-State, McIntire-Stennis & Animal Health
- State Non-Sponsored Cost Center State cost center where CAS items should be charged instead of the state matching cost centers or the state parent cost center
- State Parent Cost Center Also referred to as your unit's state research cost center
- Uniform Guidance The Office of Management and Budget's (OMB) Uniform Administrative Requirements, Cost Principles, and Audit Requirements for Federal Awards
- WBS Element Refers to a grant number beginning with 235\* tied to Federal Capacity Grant projects

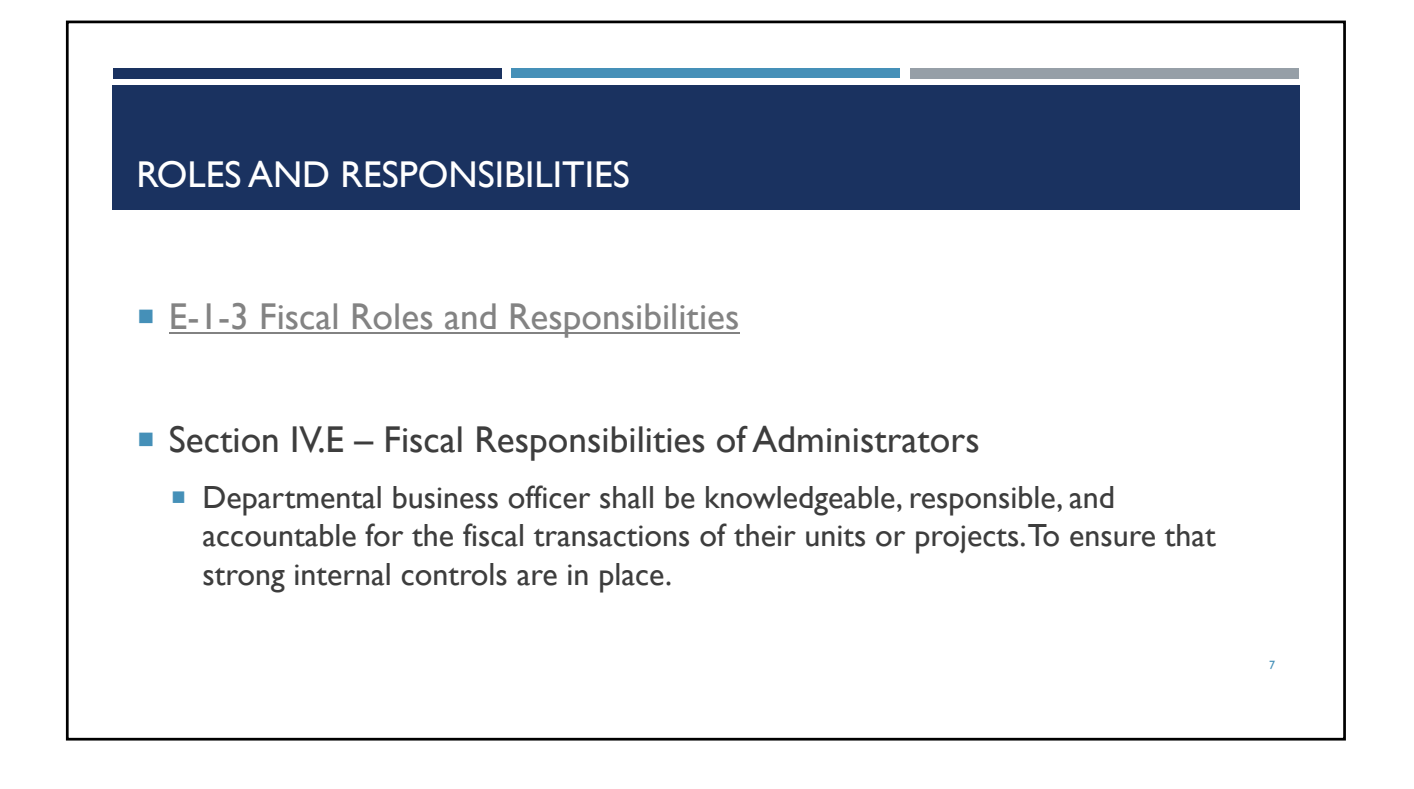

# WHAT IS THE FINANCIAL REPORT (FORMALLY KNOWS AS AD-419)?

- The Financial Report process in REEport replaces the old AD-419 financial report. It is a project level report that details all expenditures by funding source, as well as all FTEs, for the most recently completed federal fiscal year, which runs from 10/01 to 09/30 each year. The report is used for research planning and is not an auditable document at this time.
- It is due **February** I<sup>st</sup> each year

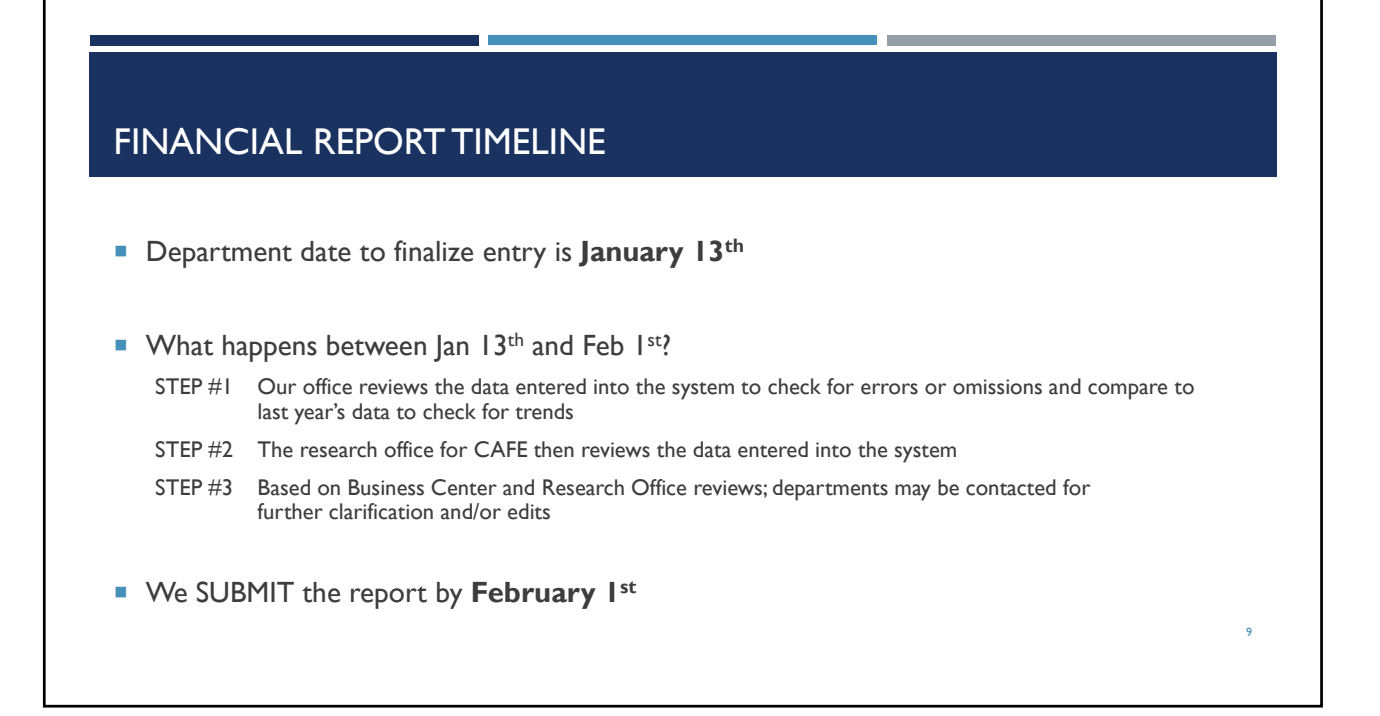

# WHY DOES THE AD-419 PROCESS MATTER?

- We are required to provide an annual report of expenditures to NIFA so we are allowed to continue receiving these funds.
- The Feds are required to report how the funds are spent to continue allocating them to universities.
- NIFA uses this data and the annual progress reports provided by the PI to review how the approved projects are benefiting the programs and how the funds were used.
- NIFA also utilizes this data in at least two other financial reports and one of which is auditable and reports the "integrated" Hatch and Multi-State expenditures only.

# WHERE DO I ACCESS THE WEB APP?

- Access the report directly @ https://acsg.uky.edu/webapps/BusinessWebApps/applogin.asp
- OR via the Business Center Website @ <u>https://cafebusinesscenter.ca.uky.edu/</u>
  - Under Business Affairs on the front page
    - Business Web Applications
    - Use your Active Directory (AD) login to access the web applications

#### **Business Affairs**

Business Center Financial Unit Assignments Business Web Applications Human Resources Policies and Procedures Manual Purchasing/AP Quick Reference Guide Business Procedure Manual Schedules and Calendars
Academic Calendar
Payroll Schedule
Pro Card Editing Schedule
Records Retention Schedule
Courier Schedule

## WHAT IS IN THE WEB APP?

- Departmental AD-419 Financial Reporting System
  - Used to report both state and federal expenditures by project and also man years (FTE) by project
  - Review or edit your department's project data
    - Active projects being reported by project number (CAFE assigned) and accession number (NIFA assigned)
    - Totals by project type; Hatch, Multi-State, McIntire-Stennis & Animal Health; direct and indirect and Non-Formula
    - State total; direct and indirect
    - Income
    - Farm Income
    - Project total
    - Competitive Grants
    - Man Years
- Departmental AD-419 Grant Assignment
  - Used to assign sponsored grants & contracts to NIFA capacity projects
  - Review or edit your department's grant assignment
    - Non-NIFA competitive grant number and name, sponsor number and name, total expense amount, and project (if applicable); may remain unassigned

|                       |                    |                      |                 |                  | Д                   | CC<br>g Resea  | Unit<br>DIIEG<br>arch AE | versity<br>Ce Of<br>0-419 F  | of Ke<br>Agi<br>inancia  | ntucky<br>FiCUItI<br>al Report | I <b>ITC</b><br>ng Sys | tem  |                  |                       |         |              |           |          |                |
|-----------------------|--------------------|----------------------|-----------------|------------------|---------------------|----------------|--------------------------|------------------------------|--------------------------|--------------------------------|------------------------|------|------------------|-----------------------|---------|--------------|-----------|----------|----------------|
|                       |                    |                      |                 |                  |                     | Please         | note: Tol                | tals do no                   | t reflect                | administrat                    | ive costs              |      |                  |                       |         |              |           |          |                |
| Click to<br>Edit/View | Department<br>Name | Department<br>Number | Project         | Project Type     | Accession<br>Number | Hatch<br>Total | Multi-<br>State<br>Total | Mointire<br>Stennis<br>Total | Animal<br>Heath<br>Total | State Total                    | Income                 | Farm | Project<br>Total | Competitive<br>Grants | Science | Professional | Technical | Clerical | Total<br>Years |
| Edt/View              | PLANT<br>PATHOLOGY | 81120                | KY012039        | Hatoh            | 1005716             | \$369          | 50                       | \$0                          | \$0                      | \$175,261                      | 50                     | \$0  | \$175,630        | \$0                   | 0.00    | 0.00         | 0.00      | 0.00     | 0.00           |
| EdtView               | PLANT<br>PATHOLOGY | 81120                | KY012040        | Hatch/Multistate | 1008884             | \$35,304       | \$22,123                 | \$0                          | \$0                      | \$15,732                       | \$0                    | \$0  | \$73,159         | \$0                   | 0.00    | 0.00         | 0.00      | 0.00     | 0.00           |
| EdtWew                | PLANT<br>PATHOLOGY | 81120                | KY012041        | Hatch/Multistate | 1008881             | \$0            | \$2,191                  | \$0                          | \$0                      | \$55,064                       | \$0                    | \$0  | \$57,855         | \$0                   | 0.00    | 0.00         | 0.00      | 0.00     | 0.00           |
| EdtView               | PLANT<br>PATHOLOGY | 81120                | KY012042        | Hatch            | 1009338             | \$54,433       | \$0                      | \$0                          | \$0                      | \$119,929                      | \$0                    | \$0  | \$174,362        | 50                    | 0.00    | 0.00         | 0.00      | 0.00     | 0.00           |
| EdtView               | PLANT<br>PATHOLOGY | 81120                | KY012043        | Hatch            | 1014371             | \$67.794       | 50                       | \$0                          | \$0                      | \$197,758                      | \$0                    | \$0  | \$265,552        | 50                    | 0.00    | 0.00         | 0.00      | 0.00     | 0.00           |
| EdtWew                | PLANT<br>PATHOLOGY | 81120                | KY012044        | Hatoh            | 1014428             | \$190,629      | \$0                      | \$0                          | \$0                      | \$174,297                      | 50                     | \$0  | \$364,926        | \$0                   | 0.00    | 0.00         | 0.00      | 0.00     | 0.00           |
| Edt/View              | PLANT<br>PATHOLOGY | 81120                | KY012045        | Hatoh            | 1014539             | \$48,722       | 50                       | \$0                          | \$0                      | \$288,548                      | \$0                    | \$0  | \$337.270        | 50                    | 0.00    | 0.00         | 0.00      | 0.00     | 0.00           |
| Edt/View              | PLANT<br>PATHOLOGY | 81120                | KY012046        | Hatch/Multistate | 1018560             | 50             | \$0                      | \$0                          | \$0                      | \$43,663                       | 50                     | 50   | \$43,003         | 50                    | 0.00    | 0.00         | 0.00      | 0.00     | 0.00           |
| EdbView               | PLANT<br>PATHOLOGY | 81120                | KY0Vallancourt2 | Non-Formula      | 1010025             | 50             | 50                       | 50                           | \$0                      | 50                             | 50                     | \$0  | \$0              | \$105,594             | 0.00    | 0.00         | 0.00      | 0.00     | 0.00           |
|                       |                    |                      |                 |                  | Grand Total:        | \$397,251      | \$24,314                 | \$0                          | \$0                      | \$1,070,852                    | \$0                    | \$0  | \$1,492,417      | \$105,594             | 0.00    | 0.00         | 0.00      | 0.00     | 0.00           |
|                       |                    |                      |                 |                  | Target:             | \$397,251      | \$24,316                 | 50                           | 50                       | \$1,491,829                    | 50                     | 50   | \$1,913,396      | \$105,594             |         |              |           |          |                |
| Click to              | Department         | Department           | Contrast.       | Darland Trans    | Accession           | Hatoh          | Multi-                   | Mointire                     | Animal                   | State Total                    | Income                 | Farm | Project          | Competitive           | Science | Professional | Technical | Clarical | Total          |

# DEPARTMENTAL AD-419 FINANCIAL REPORTING SYSTEM

Click on Departmental AD-419 Financial Reporting System to access list for your unit

- Targets have been entered for you based on information pulled by the CAFE Business Center
- Please ensure "Difference" row is at, or near \$0 when finished with the process
- 3. Information for each individual project has been entered for you (where possible) by the CAFE Business Center

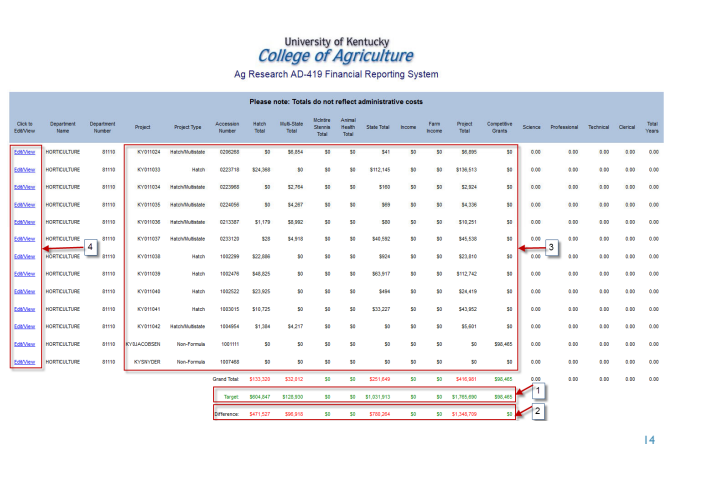

# DEPARTMENTAL AD-419 FINANCIAL REPORTING SYSTEM

- Click on the "Edit /View" link on each project row and then the "Edit" button at the bottom of the next screen to enter the following:
  - a. Appropriate Man-Years (FTE) info for each project
  - Distribute any amounts highlighted in blue to the appropriate projects (i.e. Hatch Allocation, Multi-State Allocation, State Allocation, etc.)

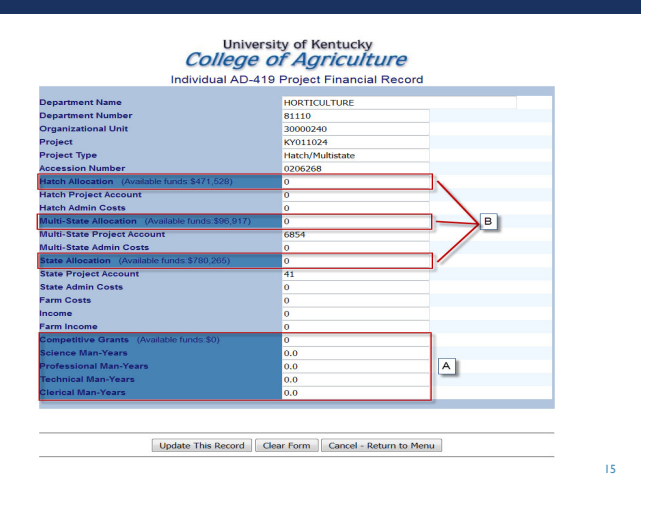

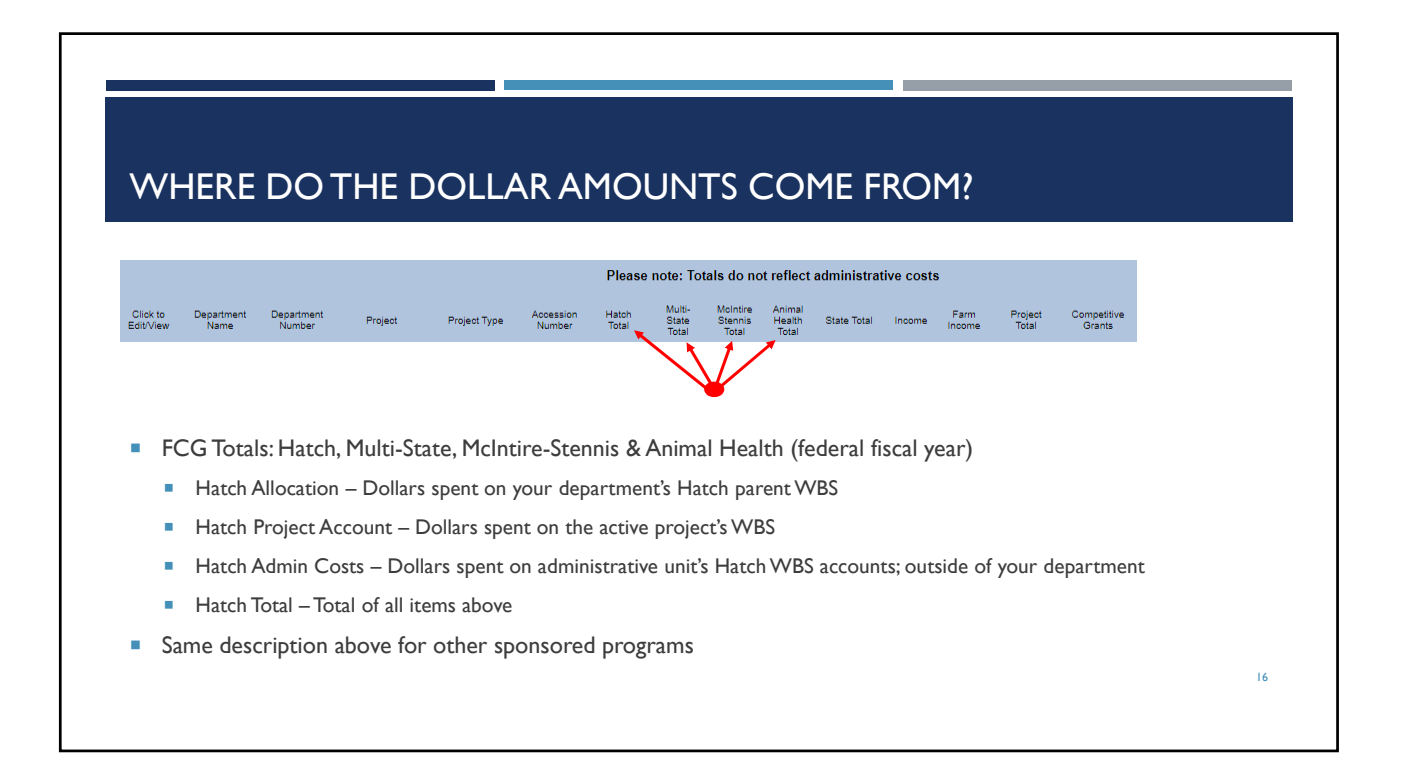

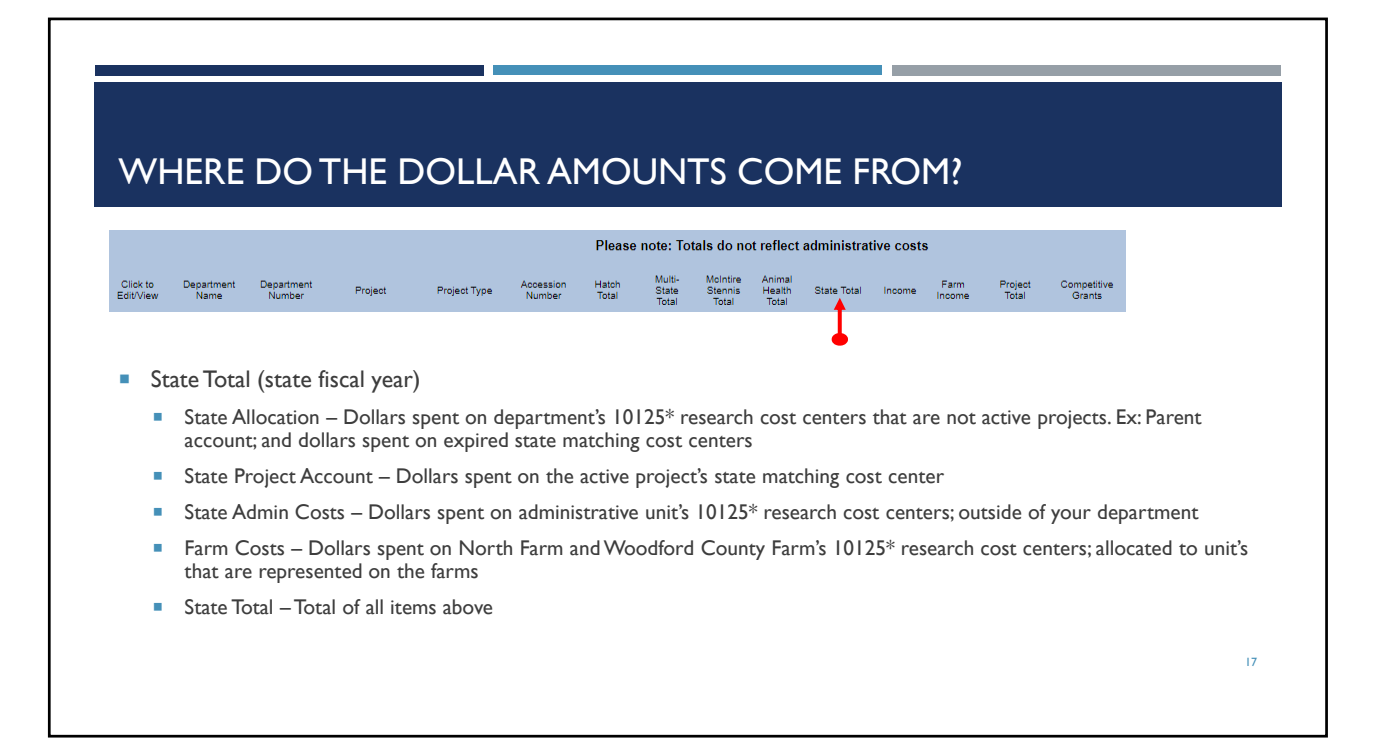

| • •                  | TIERE                        |                         |             |              |                     |                |                          | 13 (                         |                           | IE I        | κΟ        | r1;-       |                  |                      |    |  |
|----------------------|------------------------------|-------------------------|-------------|--------------|---------------------|----------------|--------------------------|------------------------------|---------------------------|-------------|-----------|------------|------------------|----------------------|----|--|
|                      |                              |                         |             |              |                     | Please         | note: To                 | tals do no                   | ot reflect                | administra  | tive cost | 5          |                  |                      |    |  |
| Click to<br>dit/Vier | o Department<br>w Name       | Department<br>Number    | Project     | Project Type | Accession<br>Number | Hatoh<br>Total | Multi-<br>State<br>Total | Molntire<br>Stennis<br>Total | Animal<br>Health<br>Total | State Total | Income    | Farm       | Project<br>Total | Competitiv<br>Grants | /e |  |
|                      |                              |                         |             |              |                     |                |                          |                              |                           |             |           | $\searrow$ | $\checkmark$     |                      |    |  |
|                      | Income (si                   | ate fiscal <sup>,</sup> | year)       |              |                     |                |                          |                              |                           |             |           |            | -                |                      |    |  |
|                      | <ul> <li>Only in</li> </ul>  | AFS – Expe              | enses relat | ed to anima  | l care ind          | come c         | ost cer                  | nter                         |                           |             |           |            |                  |                      |    |  |
|                      | Farm Inco                    | me – no d               | lata        |              |                     |                |                          |                              |                           |             |           |            |                  |                      |    |  |
|                      | Project To                   | tal                     |             |              |                     |                |                          |                              |                           |             |           |            |                  |                      |    |  |
|                      | <ul> <li>Total of</li> </ul> | FCG Total               | s, State To | als, Income  | and Farn            | n Incon        | ne per                   | project                      | being                     | reporte     | ł         |            |                  |                      |    |  |
|                      | Competiti                    | ve Grants               | (state fis  | cal year)    |                     |                |                          |                              |                           |             |           |            |                  |                      |    |  |
|                      |                              |                         |             |              |                     | -              |                          |                              |                           |             |           |            |                  |                      |    |  |

# WHAT HAS BEEN DISTRIBUTED FOR YOU?

Please note: Totals do not reflect administrative costs

#### Items distributed to individual projects are:

- FCG Project Account; Hatch, Multi-State, McIntire-Stennis & Animal Health
- State Project Accounts
- Grants Allocation NIFA competitive grants related to Non-Formula projects
- Items to be distributed, by us, once all units are finished:
  - FCG Admin Costs; Hatch, Multi-State, McIntire-Stennis & Animal Health
  - State Admin Costs
  - Farm Costs
  - Income (only in AFS)

#### • Where do you see these amounts?

- Once in the Departmental AD-419 Financial Reporting System
  - Click Edit/View on each individual project to see the distributions

| IT PATHOLOGY |
|--------------|
| 0242         |
| 0242         |
| OLTE .       |
| 2039         |
| ,            |
| 716          |
|              |
|              |
|              |
|              |
|              |
|              |
|              |
|              |
|              |
| 261          |
|              |
|              |
| .281         |
|              |
|              |
|              |
|              |
| ,630         |
|              |
|              |
|              |
|              |
| 0<br>0<br>0  |

| WHAT              | IS I | _EFT | ТО    | DIST | RIBL | JTE? |
|-------------------|------|------|-------|------|------|------|
| · · · · · · · · · |      |      | · · · |      |      |      |

|                       |                                |                      |            |                  |                     | Plea               | se note: To              | otals do no                  | ot reflec                 | t administra | tive costs  |                |                  |                       |         |              |           |          |                |
|-----------------------|--------------------------------|----------------------|------------|------------------|---------------------|--------------------|--------------------------|------------------------------|---------------------------|--------------|-------------|----------------|------------------|-----------------------|---------|--------------|-----------|----------|----------------|
| Click to<br>Edit/View | Department<br>Name             | Department<br>Number | Project    | Project Type     | Accessic<br>Number  | n Hatch<br>r Total | Multi-<br>State<br>Total | McIntire<br>Stennis<br>Total | Animal<br>Health<br>Total | State Total  | Income      | Farm<br>Income | Project<br>Total | Competitive<br>Grants | Science | Professional | Technical | Clerical | Total<br>Years |
| Edit/View             | ANIMAL<br>AND FOOD<br>SCIENCES | 81070                | KY007103   | Hatch/Multistate | 1018385             | \$35,022           | \$99,797                 | \$0                          | 50                        | \$89,284     | \$0         | 50             | \$224,103        | 50                    | 0.00    | 0.00         | 0.00      | 0.00     | 0.00           |
| Edit/View             | ANIMAL<br>AND FOOD<br>SCIENCES | 81070                | KYOBRIDGES | Non-Formula      | 1015004             | \$0                | \$0                      | \$0                          | \$0                       | \$0          | \$0         | \$0            | \$0              | \$81,735              | 0.00    | 0.00         | 0.00      | 0.00     | 0.00           |
| Edit/View             | ANIMAL<br>AND FOOD<br>SCIENCES | 81070                | KYAdedokun | Hatch/Multistate | 1005963             | \$70,053           | \$31,359                 | \$0                          | <b>S</b> 0                | \$237,353    | \$0         | <b>S</b> 0     | \$338,765        | \$0                   | 0.00    | 0.00         | 0.00      | 0.00     | 0.00           |
| Edit/View             | ANIMAL<br>AND FOOD<br>SCIENCES | 81070                | KYS1077    | Hatch/Multistate | 1017985             | \$35,164           | \$42,943                 | \$0                          | \$0                       | \$1,238      | \$0         | \$0            | \$79,345         | \$0                   | 0.00    | 0.00         | 0.00      | 0.00     | 0.00           |
| Edit/View             | ANIMAL<br>AND FOOD<br>SCIENCES | 81070                | KYSuman    | Non-Formula      | 1007886             | \$0                | \$0                      | \$0                          | <b>S</b> 0                | \$0          | \$0         | \$0            | 50               | \$94,403              | 0.00    | 0.00         | 0.00      | 0.00     | 0.00           |
|                       |                                |                      |            |                  | Grand Total:        | \$1,292,179        | \$730,995                | <b>S</b> 0                   | \$0                       | \$1,626,931  | \$0         | so             | \$3,650,105      | \$176,138             | 0.00    | 0.00         | 0.00      | 0.00     | 0.00           |
|                       |                                |                      |            |                  | Target:             | \$1,292,179        | \$730,996                | <b>S</b> 0                   | <b>S</b> 0                | \$3,028,253  | \$1,778,023 | \$0            | \$5,049,428      | \$176,138             |         |              |           |          |                |
|                       |                                |                      |            |                  | Difference:         | \$0                | \$1                      | \$0                          | 50                        | \$1,399,322  | \$1,778,023 | \$0            | \$1,399,323      | \$0                   |         |              |           |          |                |
| Click to<br>Edit/View | Department<br>Name             | Department<br>Number | Project    | Project Type     | Accession<br>Number | Hatch Total        | Multi-<br>State<br>Total | McIntire<br>Stennis<br>Total | Animal<br>Health<br>Total | State Total  | Income      | Farm<br>Income | Project<br>Total | Competitive<br>Grants | Science | Professional | Technical | Clerical | Total<br>Years |
|                       |                                |                      |            |                  |                     | Plea               | se note: To              | otals do n                   | ot reflec                 | t administra | tive costs  |                |                  |                       |         |              |           |          |                |

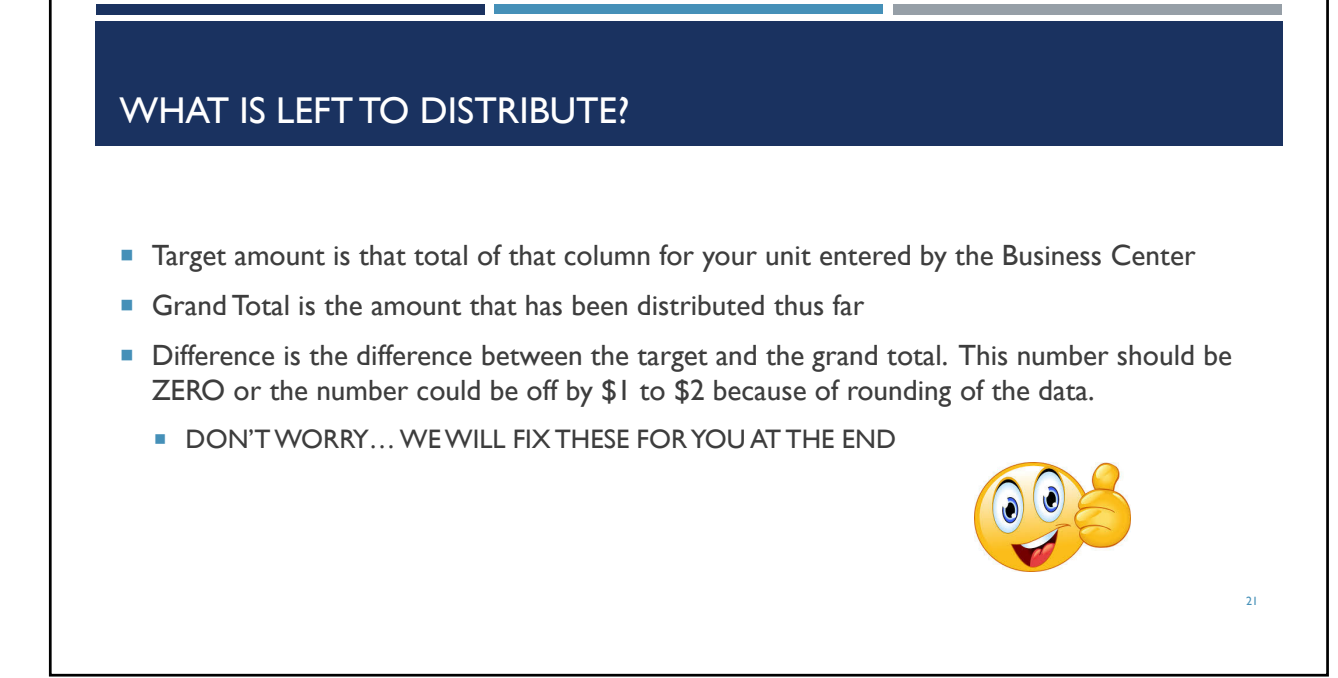

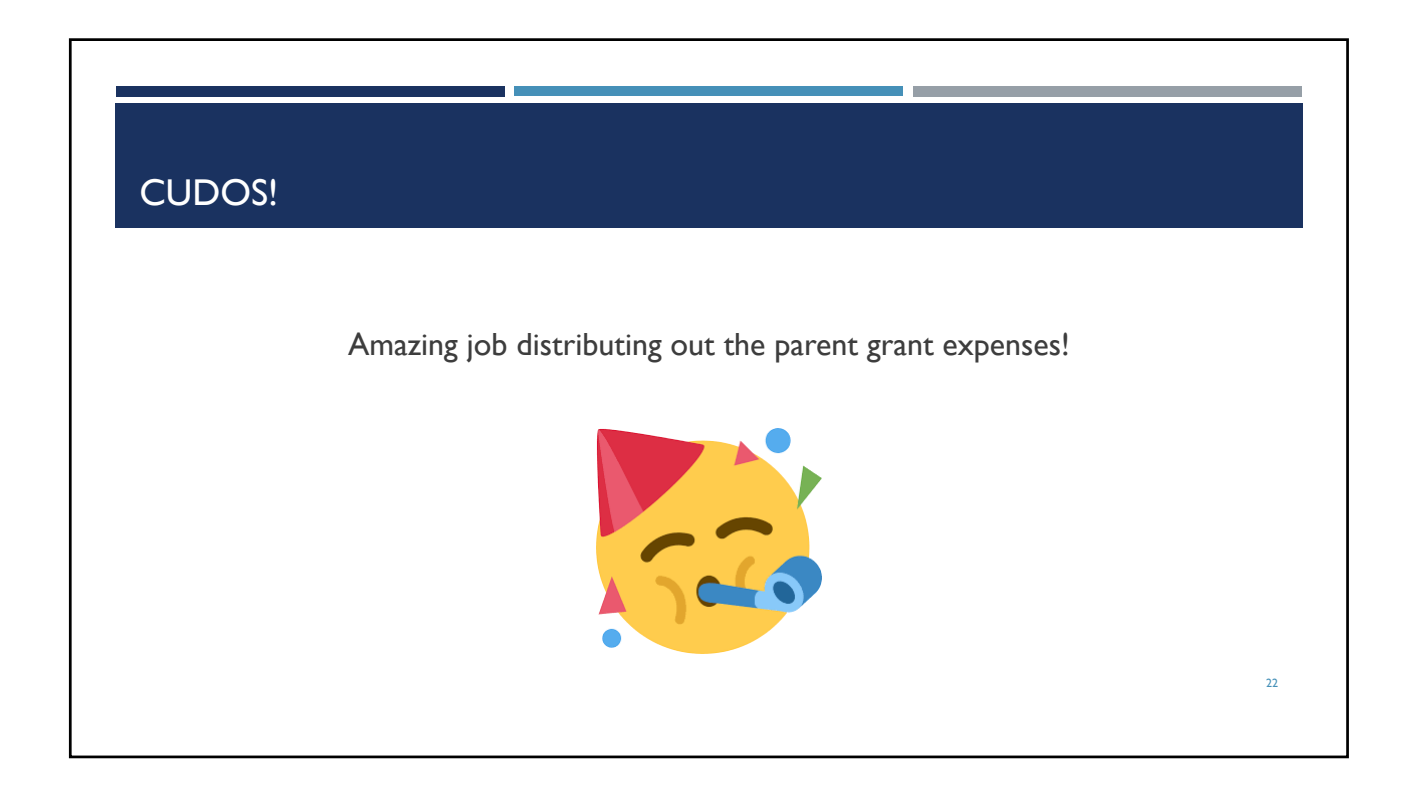

# HOW TO DISTRIBUTE FCG TOTALS

If you had any expenses on your parent FCG, those will need to be distributed to individual projects

| Run the Ag Federal Funds Rollup by Grant |                       |                    |                      |           |                  | А                   | g Rese         | arch AE                  | )-419 F                      | inancia                   | al Report   | ing Sys  | stem |                  |
|------------------------------------------|-----------------------|--------------------|----------------------|-----------|------------------|---------------------|----------------|--------------------------|------------------------------|---------------------------|-------------|----------|------|------------------|
|                                          |                       |                    |                      |           |                  |                     | Please         | note: Tot                | als do no                    | t reflect                 | administra  | ive cost | 5    |                  |
| Fiscal Period 016/2021                   | Click to<br>Edit/View | Department<br>Name | Department<br>Number | Project   | Project Type     | Accession<br>Number | Hatch<br>Total | Multi-<br>State<br>Total | Mointire<br>Stennis<br>Total | Animal<br>Health<br>Total | State Total | Income   | Farm | Project<br>Total |
| Fund 025*20                              | EditView              | HORTICULTURE       | 81110                | KY011042  | Hatch/Multistate | 1004954             | \$99,691       | \$328                    | \$0                          | \$0                       | \$33,082    | \$0      | \$0  | \$133,101        |
|                                          | EditView              | HORTICULTURE       | 81110                | KY011043  | Hatch/Multistate | 1007198             | \$55,397       | \$1,630                  | \$0                          | \$0                       | \$10,528    | \$0      | \$0  | \$87,555         |
| Fund Department Ex: 81110                | Edit/view             | HORTICULTURE       | 81110                | KY011044  | Hatch            | 1012719             | \$70,694       | \$0                      | \$0                          | \$0                       | \$30,627    | \$0      | \$0  | \$101,321        |
| Execute                                  | EdsView               | HORTICULTURE       | 81110                | KY011045  | Hatch            | 1013410             | \$94,693       | \$0                      | \$0                          | \$0                       | \$21,161    | so       | \$0  | \$115,854        |
| - Execute                                | EditView              | HORTICULTURE       | 81110                | KY011046  | Hatch/Multistate | 1017450             | \$30,163       | \$29,880                 | so                           | \$0                       | \$1,068     | \$0      | so   | \$61,111         |
| Filter on Sponsored Program that         | EditView              | HORTICULTURE       | 81110                | KY011047  | Hatch            | 1019088             | \$52,266       | \$0                      | \$0                          | \$0                       | \$0         | \$0      | \$0  | \$52,266         |
| needs distribution Ex: Hatch Multi-      | Edit/View             | HORTICULTURE       | 81110                | KY011048  | Hatch            | 1020295             | \$7,770        | \$0                      | \$0                          | \$0                       | \$0         | \$0      | \$0  | \$7,770          |
| needs discribution. Ex. Haten, Huiti-    | EditWew               | HORTICULTURE       | 81110                | KY0Lopez1 | Non-Formula      | 1018817             | \$0            | \$0                      | \$0                          | \$0                       | \$0         | \$0      | \$0  | \$0              |
| state, etc.                              |                       |                    |                      |           |                  | Grand Total:        | \$410,674      | \$31,838                 | \$0                          | \$0                       | \$98,466    | \$0      | \$0  | \$538,978        |
|                                          |                       |                    |                      |           |                  | Target:             | \$410.711      | \$31,840                 | \$0                          | \$0                       | \$1,268,659 | \$0      | \$0  | \$1,711,210      |
|                                          |                       |                    |                      |           |                  | Difference:         | \$37           | \$2                      | \$0                          | \$0                       | \$1,172,193 | \$0      | \$0  | \$1,172,232      |
|                                          | Click to<br>Edit/View | Department<br>Name | Department<br>Number | Project   | Project Type     | Accession<br>Number | Hatch<br>Total | Multi-<br>State<br>Total | Mointire<br>Stennis<br>Total | Animal<br>Health<br>Total | State Total | Income   | Farm | Project<br>Total |
|                                          |                       |                    |                      |           |                  |                     |                |                          |                              |                           |             |          |      |                  |

| _    |                                                             |                                                                                                    |                                                                                                    |                           |                                                                                             |                                                                                                    |                                      |                                   |
|------|-------------------------------------------------------------|----------------------------------------------------------------------------------------------------|----------------------------------------------------------------------------------------------------|---------------------------|---------------------------------------------------------------------------------------------|----------------------------------------------------------------------------------------------------|--------------------------------------|-----------------------------------|
| HO   | ow to distri                                                | BUTE I                                                                                                    | FCG TOT                                                                                                    | ALS                       |                                                                                             |                                                                                                    |                                      |                                   |
| ln t | this overally there are                                     | ovpopsos t                                                                                                    | hat posted to                                                                                                    |                           | rod pr                                                                                      | ningt or                                                                                                | d a on                               | a cont cradit on the perent       |
| grai | unis example, utere are<br>int account                      | expenses t                                                                                                    | hat posted to                                                                                                    | an expi                   | red pro                                                                                     | Ject al                                                                                                 |                                      | ent credit on the parent          |
| 0    |                                                             |                                                                                                    |                                                                                                    |                           |                                                                                             |                                                                                                    |                                      |                                   |
| Opt  | otions for determining v                                    | where to di                                                                                                    | stribute:                                                                                                    |                           |                                                                                             |                                                                                                    |                                      | DEST PRACTI                       |
| 1    | Find the PI for the closed p<br>amongst all projects via pe | project and dis<br>rcent of total                                                                                                    | tribute the expens                                                                                                    | e to that                 | Pl's curr                                                                                   | ent proje                                                                                               | cts via pe                           | rcent of total or distribute out  |
| ł    | Expenses on the parent graw what project those expenses     | ant can be dist<br>es belong to th                                                                                                    | ributed out among<br>nen they should be                                                                                                    | gst all pro<br>e distribu | jects via<br>ted to inc                                                                     | percent o<br>dividual p                                                                                 | of total if<br>rojects               | unknown, but if you can determine |
|      |                                                             | Grant Department                                                                                                    |                                                                                                    | Released<br>Budget        | Cumulative<br>PTD<br>Expense                                                                | Available<br>Balance<br>(Released)                                                                      | % Available<br>Balance<br>(Released) |                                   |
|      |                                                             | ▽ 81110                                                                                                    | HORTICULTURE                                                                                                    | \$ 477,169.84             | \$ 410,711.62                                                                               | \$ 66,458.22                                                                                            | 13.92758 %                           |                                   |
|      |                                                             | USDA CSREES                                                                                                    | (AES) Federal Formula Funds                                                                                                    | \$ 477,169.84             | \$ 410,711.62                                                                               | \$ 66,458.22                                                                                            | 13.92758 %                           |                                   |
|      |                                                             | Ag Fed-AES-H                                                                                                    | atch Act                                                                                                    | \$ 477,169.84             | \$ 410,711.62                                                                               | \$ 66,458.22                                                                                            | 13.92758 %                           |                                   |
|      |                                                             | 2350927000                                                                                                    | KY011038-IDENTIFICAT                                                                                                    |                           | \$ 37.36                                                                                    | \$ (37.36)                                                                                              | Х                                    |                                   |
|      |                                                             |                                                                                                    |                                                                                                    |                           | \$ 99,690.77                                                                                | \$ (99,690.77)                                                                                          | Х                                    |                                   |
|      |                                                             | 2351247000                                                                                                    | KY011042-ENVIRONMENT                                                                                                    |                           |                                                                                             | C (EE 207 20)                                                                                           | X                                    |                                   |
|      |                                                             | <ul><li>2351247000</li><li>2351607000</li></ul>                                                                                                    | KY011042-ENVIRONMENT<br>KY011043-SUSTAINABLE                                                                                                    |                           | \$ 55,397.38                                                                                | a (00,381.30)                                                                                           |                                      |                                   |
|      |                                                             | <ul> <li>2351247000</li> <li>2351607000</li> <li>2352067000</li> </ul>                                                                                 | KY011042-ENVIRONMENT<br>KY011043-SUSTAINABLE<br>KY011044:INTROGRESSI                                                                                                 |                           | \$ 55,397.38<br>\$ 70,693.98                                                                | \$ (70,693.98)                                                                                          | X                                    |                                   |
|      |                                                             | <ul> <li>2351247000</li> <li>2351607000</li> <li>2352067000</li> <li>2352137000</li> </ul>                                                             | KY011042-ENVIRONMENT<br>KY011043-SUSTAINABLE<br>KY011044:INTROGRESSI<br>KY011045: EVALUATING                                                                         |                           | \$ 55,397.38<br>\$ 70,693.98<br>\$ 94,692.73                                                | \$ (70,693.98)<br>\$ (94,692.73)                                                                        | X                                    |                                   |
|      |                                                             | <ul> <li>2351247000</li> <li>2351607000</li> <li>2352067000</li> <li>2352137000</li> <li>2352397000</li> </ul>                                         | KY011042-ENVIRONMENT<br>KY011043-SUSTAINABLE<br>KY011044:INTROGRESSI<br>KY011045: EVALUATING<br>KY011046:IMPROVING E                                                 |                           | \$ 55,397.38<br>\$ 70,693.98<br>\$ 94,692.73<br>\$ 30,163.32                                | \$ (70,693.98)<br>\$ (94,692.73)<br>\$ (30,163.32)                                                      | X<br>X<br>X<br>X                     | 24                                |
|      |                                                             | <ul> <li>2351247000</li> <li>2351607000</li> <li>2352067000</li> <li>2352137000</li> <li>2352397000</li> <li>2352827000</li> </ul>                     | KY011042-ENVIRONMENT<br>KY011043-SUSTAINABLE<br>KY011044:INTROGRESSI<br>KY011045: EVALUATING<br>KY011046:IMPROVING E<br>KY011047:IDENTIFICAT                         |                           | \$ 55,397.38<br>\$ 70,693.98<br>\$ 94,692.73<br>\$ 30,163.32<br>\$ 52,265.60                | \$ (53,397.38)<br>\$ (70,693.98)<br>\$ (94,692.73)<br>\$ (30,163.32)<br>\$ (52,265.60)                  | X<br>X<br>X<br>X<br>X<br>X           | 24                                |
|      |                                                             | <ul> <li>2351247000</li> <li>2351607000</li> <li>2352067000</li> <li>2352137000</li> <li>2352397000</li> <li>2352827000</li> <li>2352877000</li> </ul> | KY011042-ENVIRONMENT<br>KY011043-SUSTAINABLE<br>KY011044:INTROGRESSI<br>KY011045: EVALUATING<br>KY011046:IMPROVING E<br>KY011047:IDENTIFICAT<br>KY011048:SORBITOL AN |                           | \$ 55,397.38<br>\$ 70,693.98<br>\$ 94,692.73<br>\$ 30,163.32<br>\$ 52,265.60<br>\$ 7,770.49 | \$ (30,337.38)<br>\$ (70,693.98)<br>\$ (94,692.73)<br>\$ (30,163.32)<br>\$ (52,265.60)<br>\$ (7,770.49) | x<br>x<br>x<br>x<br>x<br>x<br>x      | 24                                |

# HOW TO DISTRIBUTE STATE ALLOCATION

If you had any expenses on your parent state cost center or had expenses on a state matching cost center for an
expired project, those will need to be distributed to individual projects

|                                                        |                      |                    |                      |                 |              | A                   | g Resea        | arch AD                  | -419 Fi                      | inancia                   | al Reporti  | ng Sys    | tem            |                  |                       |
|--------------------------------------------------------|----------------------|--------------------|----------------------|-----------------|--------------|---------------------|----------------|--------------------------|------------------------------|---------------------------|-------------|-----------|----------------|------------------|-----------------------|
|                                                        |                      |                    |                      |                 |              |                     | Please         | note: Toti               | als do no                    | t reflect                 | administrat | ive costs |                |                  |                       |
| Run KSB1 for accounts listed on the Allocation         | Click to<br>EditView | Department<br>Name | Department<br>Number | Project         | Project Type | Accession<br>Number | Hatch<br>Total | Multi-<br>State<br>Total | Mointire<br>Stennis<br>Total | Animal<br>Health<br>Total | State Total | Income    | Farm<br>Income | Project<br>Total | Competitive<br>Grants |
| Vvorksheet provided                                    | Edit/View            | ENTOMOLOGY         | 81080                | KY0Garcia       | Non-Formula  | 1015475             | \$0            | \$0                      | \$0                          | \$0                       | \$0         | \$0       | \$0            | \$0              | \$65,790              |
| <ul> <li>Enter cost center numbers provided</li> </ul> | <u>Edit/View</u>     | ENTOMOLOGY         | 81060                | KY0Kilanowski01 | Non-Formula  | 1023109             | \$0            | \$0                      | \$0                          | \$0                       | 90          | \$0       | \$0            | \$0              | \$673                 |
| Posting Date: 07/01/2019 – 06/30/2020                  | <u>Edit/New</u>      | ENTOMOLOGY         | 81080                | KYOPALLI1       | Non-Formula  | 1018897             | \$0            | \$0                      | \$0                          | \$0                       | \$0         | \$0       | \$0            | \$0              | \$23,371              |
|                                                        | Edit/View            | ENTOMOLOGY         | 81080                | KYOTEETS        | Non-Formula  | 1013686             | \$0            | \$0                      | \$0                          | \$0                       | \$0         | \$0       | \$0            | \$0              | \$170,107             |
|                                                        | Edit/New             | ENTOMOLOGY         | 81080                | KYBessin        | Non-Formula  | 1013947             | \$0            | \$0                      | \$0                          | \$0                       | 90          | \$0       | \$0            | \$0              | \$158,096             |
| Review data in each cost center to determine           | <u>Edit/View</u>     | ENTOMOLOGY         | 81080                | KYSpider07219   | Non-Formula  | 1015496             | \$0            | \$0                      | \$0                          | \$0                       | \$0         | \$0       | \$0            | \$0              | \$30,772              |
| how to allocate amongst projects                       |                      |                    |                      |                 |              | Grand Total:        | \$850,241      | \$124,871                | \$59,699                     | \$0                       | \$223,970   | \$0       | <b>S</b> 0     | \$1,258,781      | \$448,809             |
|                                                        |                      |                    |                      |                 |              | Target:             | \$850,242      | \$124,870                | \$59,699                     | \$0                       | \$1,636,400 | \$0       | \$0            | \$2,671,211      | \$448,809             |
|                                                        |                      |                    |                      |                 |              | Difference:         | \$1            | (\$1)                    | \$0                          | \$0                       | \$1,412,430 | \$0       | \$0            | \$1,412,430      | \$0                   |

# HOW TO DISTRIBUTE STATE ALLOCATION

#### KSBI with labor (review totals)

| Layout<br>Cost Center<br>Report currency                                                                                                    | AGKSB1RECON<br>1012508270<br>USD | KSB1 Reconcili<br>ENT-H-KY008064<br>US Dollar | ation Report    | :         |      |       |                   |
|----------------------------------------------------------------------------------------------------|----------------------------------|-----------------------------------------------|-----------------|-----------|------|-------|-------------------|
| Cost Center Cost Elem. Fund                                                                                                    | Per Cost element                 | t name RefDock                                | lo Posting Date | Doc. Date | DocT | D/C E | Val.in rep.cur. L |
| 1012508270 📇                                                                                                    | ette ette                        |                                               | (M)             |           |      |       | 1,132.66          |
| 1012511770 📇                                                                                                    |                                  |                                               |                 |           |      |       | 1,484.23          |
| 1012513470 📇                                                                                                    |                                  |                                               |                 |           |      |       | 16,166.13         |
| 1012513970 📇                                                                                                    |                                  |                                               |                 |           |      |       | 4,091.76          |
| 1012540060 📇                                                                                                    |                                  |                                               |                 |           |      |       | 1,389,555.99      |
| <u>a</u>                                                                                                    |                                  |                                               |                 |           |      |       | 1,412,430.77      |
| Contraction of the second second seco |                                  |                                               |                 |           |      |       | 26                |

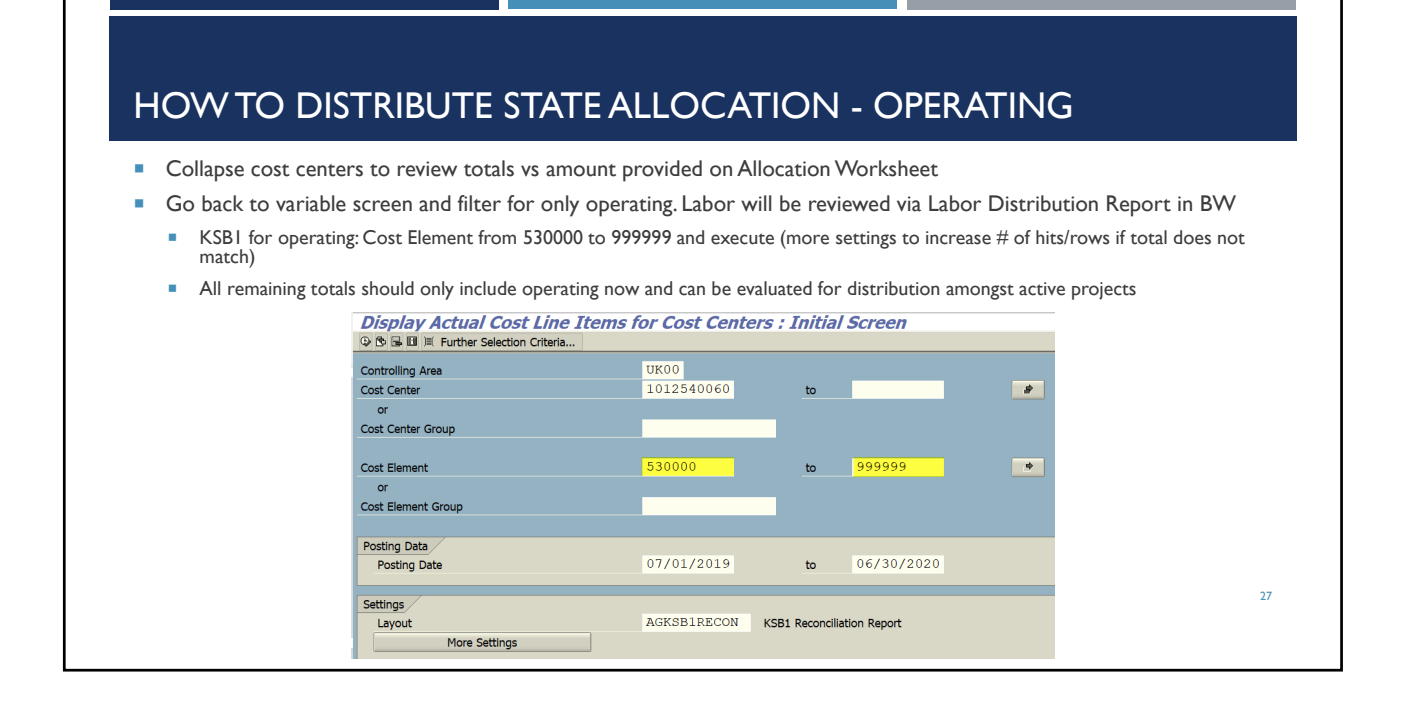

| Layout       AGKSBIRECON       KSB1 Reconciliation Report         Cost Center       1012508270       ENT-H-KY008064         Report currency       USD       US Dollar                                                                            |           |
|----------------------------------------------------------------------------------------------------|-----------|
| KSBI without labor - Review and allocate to appropriate project(s)         Layout       AGKSBIRECON         Cost Center       1012508270         Report currency       USD         US Dollar                                                     |           |
| KSBI without labor - Review and allocate to appropriate project(s)         Layout       AGKSBIRECON       KSBI Reconciliation Report         Cost Center       1012508270       ENT-H-KY008064         Report currency       USD       US Dollar |           |
| Layout AGKSB1RECON KSB1 Reconciliation Report<br>Cost Center 1012508270 ENT-H-KY008064<br>Report currency USD US Dollar                                                                                                    |           |
| Layout AGKSB1RECON KSB1 Reconciliation Report<br>Cost Center 1012508270 ENT-H-KY008064<br>Report currency USD US Dollar                                                                                                    |           |
| Cost Center 1012508270 ENT-H-KY008064<br>Report currency USD US Dollar                                                                                                    |           |
|                                                                                                    |           |
|                                                                                                    |           |
|                                                                                                    |           |
|                                                                                                    | 1.132.66  |
| 1012511770 🚊                                                                                                    | 1,484.23  |
| 1012540060 🚊 🔹 ••                                                                                                    | 38,893.51 |
| 2····                                                                                                    | 41,510.40 |
|                                                                                                    |           |
|                                                                                                    |           |

# HOW TO DISTRIBUTE ST

- How to run a labor distribution by funds center:
  - Include all Employment Status'
  - Click Selection , select all and transfer Funds Center – enter one at a time or multiple
  - Department Number enter your
  - department •
  - Payroll End Dates [07/01/2019 to 06/30/2020]
  - GL Account [ # to 0000999999]
  - Execute
  - Remove any unnecessary columns
- Export to excel to calculate distributions of effort

| *)   | UK00<br>#<br>0 | University of Kentucky                                                                                                    |                                                                                                    |                                                                                                    |                             |                                                                                                    |
|------|----------------|----------------------------------------------------------------------------------------------------|----------------------------------------------------------------------------------------------------|----------------------------------------------------------------------------------------------------|-----------------------------|----------------------------------------------------------------------------------------------------|
| *)   | #<br>0<br>1    | Not assigned                                                                                                    |                                                                                                    |                                                                                                    |                             |                                                                                                    |
|      | 0              | Withdrawn                                                                                                    |                                                                                                    |                                                                                                    |                             |                                                                                                    |
|      |                | Dipactivo                                                                                                    |                                                                                                    |                                                                                                    |                             |                                                                                                    |
|      | 3              | Active                                                                                                    |                                                                                                    |                                                                                                    |                             | Insert Row                                                                                                    |
| = ~  | ]              | ٥                                                                                                    |                                                                                                    |                                                                                                    | Include ~                   | Insert Row                                                                                                    |
| = ~  |                | ٥                                                                                                    |                                                                                                    |                                                                                                    | Include ~                   | Insert Row                                                                                                    |
| = ~  | 1012555060     | AG HORT STATE RES                                                                                                    | 5                                                                                                    |                                                                                                    | Include ~                   | Insert Row                                                                                                    |
|      |                | ٥                                                                                                    |                                                                                                    |                                                                                                    |                             |                                                                                                    |
| = ~  |                | ٥                                                                                                    |                                                                                                    |                                                                                                    | Include ~                   | Insert Row                                                                                                    |
| = ~  | 81110          | HORTICULTURE                                                                                                    |                                                                                                    |                                                                                                    | Include ~                   | Insert Row                                                                                                    |
| = ~  |                | ٥                                                                                                    |                                                                                                    |                                                                                                    | Include ~                   | Insert Row                                                                                                    |
| [] ~ | 07/01/2019     | ٥                                                                                                    | To 06/30/2020                                                                                                    | Ū                                                                                                    | Include ~                   | Insert Row                                                                                                    |
| = ~  |                | ٥                                                                                                    |                                                                                                    |                                                                                                    | Include ~                   | Insert Row                                                                                                    |
| = ~  |                | ٥                                                                                                    |                                                                                                    |                                                                                                    | Include ~                   | Insert Row                                                                                                    |
|      |                |                                                                                                    |                                                                                                    |                                                                                                    |                             |                                                                                                    |
|      |                | ■         ✓           ■         ✓           ■         ✓           ■         ✓           ■         ✓           ■         ✓           ■         ✓           []         ✓           ■         ✓           ■         ✓           []         ✓           ■         ✓           ■         ✓           ■         ✓           ■         ✓ | ■ V II<br>= V II12555060 IAG HORT STATE RES<br>■ V II12555060 IAG HORT STATE RES<br>■ V III0 IAG HORT CULTURE<br>■ V III0 IAG HORT CULTURE<br>■ V III0 IAG HORT CULTURE<br>■ V III0 IAG HORT CULTURE<br>■ V III0 IAG HORT CULTURE<br>■ V III0 IAG HORT CULTURE<br>■ V III0 IAG HORT CULTURE<br>■ V III0 IAG HORT CULTURE<br>■ V III0 IAG HORT CULTURE<br>■ V III0 IAG HORT CULTURE<br>■ V III0 IAG HORT CULTURE<br>■ V III0 IAG HORT CULTURE<br>■ V III0 IAG HORT CULTURE<br>■ V III0 IAG HORT CULTURE | ■ V II<br>■ V II<br>■ V III<br>■ V III<br>■ V III<br>■ V III<br>■ V III<br>■ V III<br>■ V II<br>■ V III<br>■ V IIII<br>■ V III<br>■ V IIII<br>■ V III<br>■ V V III<br>■ V V V V V V V V V V V V V V V V V V V | ■ v III0 IAG HORT STATE RES | •         •         •         •         •         •         •         •         •         •         •         •         •         •         •         •         •         •         •         •         •         •         •         •         •         •         •         •         •         •         •         •         •         •         •         •         •         •         •         •         •         •         •         •         •         •         •         •         •         •         •         •         •         •         •         •         •         •         •         •         •         •         •         •         •         •         •         •         •         •         •         •         •         •         •         •         •         •         •         •         •         •         •         •         •         •         •         •         •         •         •         •         •         •         •         •         •         •         •         •         •         •         •         •         •         •         • |

# HOW TO DISTRIBUTE STATE ALLOCATION - LABOR

| Cost Center           |                             | Person   | Last Name       | First Name | Position |                                      | Number of<br>Hours | Actuals       |
|-----------------------|-----------------------------|----------|-----------------|------------|----------|--------------------------------------|--------------------|---------------|
| 012555060 A           | G-SR-HO HORT STATE RESEARCH | 2401     | Lowry           | David      | 50107607 | Laboratory Technician Senior         | 110.810            |               |
|                       |                             | 3094     | Wolfe           | Dwight     | 50107600 | Agriculture Research Specialist      |                    |               |
|                       |                             | 5378     | Snyder          | John       | 50107599 | Associate Professor                  |                    |               |
|                       |                             | 7579     | Williams        | Mark       | 50107597 | Professor                            |                    |               |
|                       |                             | 7661     | Nosarzewski     | Marta      | 50118711 | Research Analyst                     | 40.000             | -             |
|                       |                             | 10603    | Kester          | Sharon     | 50118710 | Research Analyst                     | 448.000            | -             |
|                       |                             | 10002171 | Stork           | Jozsef     | 50107604 | Research Analyst                     | 1,520.000          |               |
|                       |                             | 11026633 | DeBolt          | Seth       | 50112192 | Professor                            |                    |               |
|                       |                             | 11033538 | Travis          | Virginia   | 50109080 | Laboratory Technician Senior         | 37.500             |               |
|                       |                             | 11039432 | Corbin          | Kendall    | 51018127 | Temporary Technical/Paraprofessional | 54.000             |               |
|                       |                             | 11054109 | Wilson          | Neil       | 50132699 | Research Analyst Principal           | 2,080.000          |               |
|                       |                             | 11054259 | Clouser         | Grant      | 50107605 | Research Analyst                     | 2,501.000          |               |
|                       |                             | 20001340 | Diver           | Steve      | 51010509 | Farm Superintendent                  |                    |               |
|                       |                             | 20040836 | Rudolph         | Rachel     | 50109164 | Assistant Professor                  |                    |               |
|                       |                             | 20043476 | Rodriguez Lopez | Carlos     | 50109170 | Assistant Professor                  |                    |               |
|                       |                             | 20044244 | Pearce          | William    | 51016249 | Student/Non-Work Study               | 127.000            |               |
|                       |                             |          |                 |            | 99999999 | 99999999                             | 64.500             |               |
|                       |                             | 20049104 | Walker          | Kelly      | 51018126 | Student/Non-Work Study               | 13.000             |               |
|                       |                             | 20049828 | Anand           | Lakshay    | 51035276 | Graduate Research Assistant          | 400.000            |               |
|                       |                             | 20060980 | Owen            | William    | 50109163 | Assistant Professor                  |                    |               |
| <b>Overall Result</b> |                             |          |                 |            |          |                                      | 7,395.810          | \$ 603,170.40 |

# HOW TO DISTRIBUTE STATE ALLOCATION - LABOR

Excel file – How to allocate to projects

| Position |                                 | Number of<br>Hours | Actuals     | KY011042   | KY011043    | KY011044    | KY011045   | KY011046    | KY011047   | KY011048    | KY0Lopez1  |              |
|----------|---------------------------------|--------------------|-------------|------------|-------------|-------------|------------|-------------|------------|-------------|------------|--------------|
| 50117542 | Associate Professor             |                    | \$47,528.74 |            | \$23,764.37 | \$23,764.37 |            |             |            |             |            | \$ 47,528.74 |
| 50109074 | Professor                       |                    | \$54,725.94 |            | \$18,241.98 |             |            | \$18,241.98 |            | \$18,241.98 |            | \$ 54,725.94 |
| 50107600 | Agriculture Research Specialist |                    | \$14,449.39 | \$2,064.20 | \$2,064.20  | \$2,064.20  | \$2,064.20 | \$2,064.20  | \$2,064.20 | \$2,064.20  |            | \$ 14,449.39 |
|          |                                 |                    |             |            |             |             |            |             |            |             | ·          |              |
|          |                                 |                    |             |            |             |             |            |             |            |             | ST PRACTIC | E            |

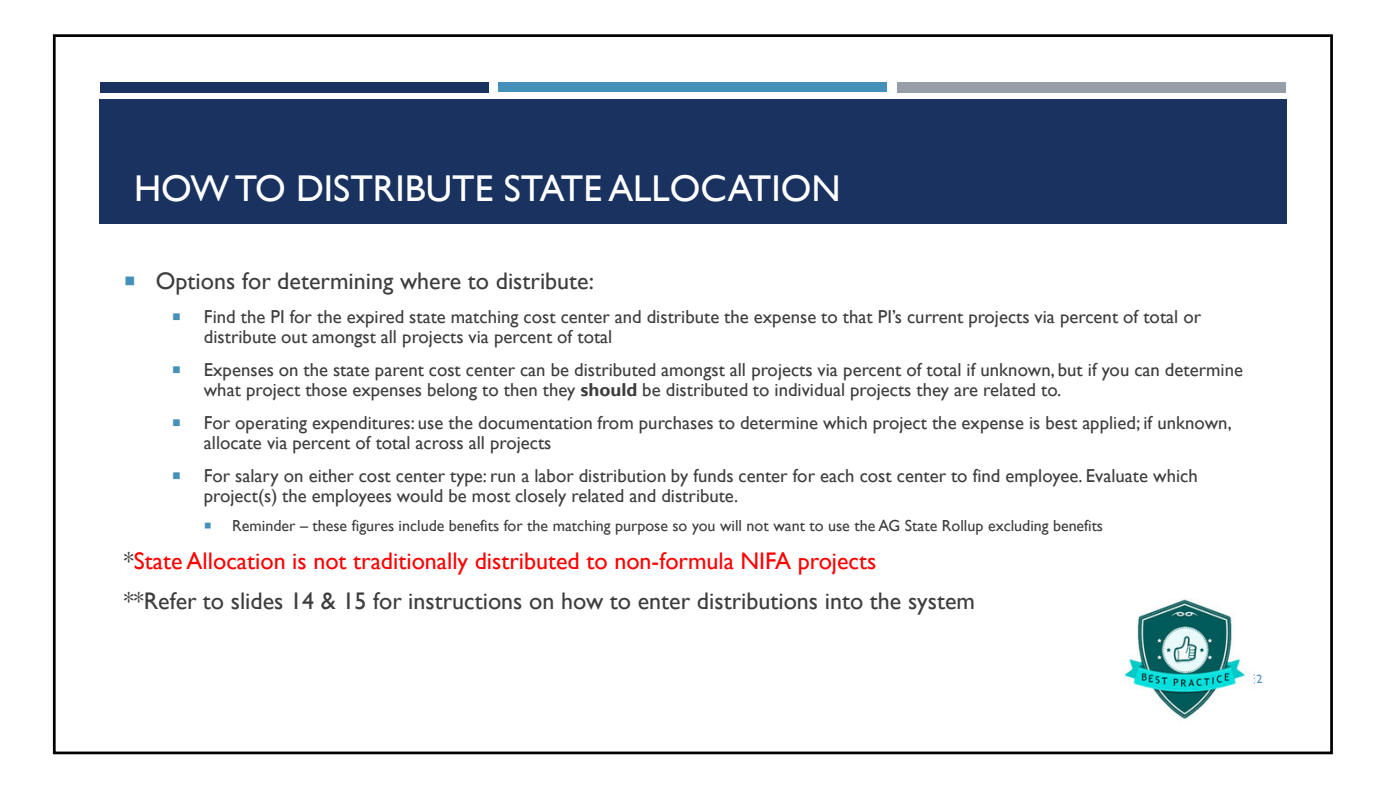

34

# **MAN YEARS**

- Mechanism to report all support staff and direct staff and faculty effort on each project
  - The minimum the system will allow is 0.1 FTE
- Man years classified under the following categories:
  - Scientist Years
  - Professional Years
  - Technical Years
  - Clerical Years
- Each project MUST HAVE man years related to the project
  - Meaning... the research project could not take place if someone doesn't have effort attributed to the project
  - Best Practice Each project WBS element should have PI and other supporting employee's labor charged directly to the
    project and/or on the state matching cost center.
- Ensure that all man years are applicable and reasonable as per the expenses reported for the project

## MAN YEARS DEFINED

- Scientist Support
  - A scientist is a research worker responsible for original thought, judgments, and accomplishments in independent scientific study. This includes the investigation leaders, project leaders, and portions of the time of supervising scientists or staff assistants whose work meets the preceding definitions. Generally, the individual holds an academic rank of assistant professor or above and is capable of holding principal investigator status at the reporting institution. Outstanding graduate students with sound backgrounds of professional accomplishments may thoroughly merit the responsibilities of a scientist. However, most graduate students are rated as professional support.
  - Administrative staff should be excluded unless they meet these requirements and are active participants in the actual
    research of the project. It is important to report scientist years accurately, because this category is frequently used in
    decision making.
  - Job titles for scientists include:
    - Professor
    - Associate Professor
    - Assistant Professor
    - Distinguished Professor
    - Scientist

# MAN YEARS DEFINED

#### Professional Support

н.

A professional does not qualify as a scientist under the preceding definition, but nevertheless contributes to research activities. Professionals usually hold one or more college degrees, and have otherwise qualified for employment in a professional category. A few may hold a Ph.D. or equivalent degree, and may be in a high-level academic position, but nonetheless may be categorized as a research assistant or research support rather than as a research scientist. Graduate students may be categorized as professionals. Generally, professionals have a high degree of research-activity responsibility but do not hold principal investigator status at the reporting institution.

- Job titles for professional support include:
  - Administrative Assistant (monthly)
  - Associate Director
  - Department Head
  - Instructor
  - Research Associate
  - Resident Director
  - Statistician
  - Programmer
  - Analyst
  - Director

- Assistant Director
- Graduate Assistant
- Research Assistant
- Research Specialist
- Post-Doctoral Fellow
- Visiting Professor
- Fiscal Officer
- Editor

35

# MAN YEARS DEFINED

- Technical Support
  - Technical Support staff are associated with research efforts in a technical capacity and do not participate in the investigative aspects of the research
  - Job titles for technical support include:
    - Laboratory Assistant
    - Mechanic
    - Laboratory Technician
    - Draftsman
    - Research Technologist
    - Farm Foreman
    - Carpenter
    - Machinist
    - Skilled Tradesperson

38

# MAN YEAR DEFINED

- Clerical, Labor and Other Support
  - Generally, clerical support staff and other non-research staff contribute to the nontechnical support of the research project. It may be difficult to accurately assess an individual's clerical and labor support to any one project. Staff support members assist a group of researchers in a broad manner, such as a typing pool might support a group of investigators in a department or school.
  - Job titles for clerical and labor include:
    - Administrative Secretary (Bi-weekly)
    - Maintenance Repairman
    - Clerk
    - Farm Technician
    - Typist
    - Stenographer
    - Farm Worker
    - Data Entry
    - Secretary

# HOW TO CALCULATE MAN YEARS

- Direct Support
  - Direct support would include FTEs that have directly charged to the project's FCG WBS element or the state matching cost center; or the Non-formula competitive NIFA grants
- Indirect Support
  - Indirect support would include FTEs not directly charged to the project, but are in support of the project
- Recommended methods of calculations
  - Labor Distribution reports for FCG and state matching cost center
  - IT0027 Screen for indirect support
  - Any other verifiable mean to assign the man years
- Fiscal year will be Oct 2019 Sept 2020 on FCGs and July 2019 June 2020 on state cost centers

# HOW TO CALCULATE MAN YEARS

- Recommendations to calculate Man Years
  - Run a labor distribution report for the fiscal year and calculate the percent of each person's total FTE per project
    - Example: Oscar Thompson is a Research Assistant and has 10% of his total salary charging to KY001234 on the FCG account and 15% of his salary charging to KY001234 on the state matching cost center for FY20.
      - Oscar's FTE calculation would result that 0.25 Man Years on KY001234 for Professional Support
  - Review employee's IT0027 screen in PA20 or Cost Distribution in PP01 for indirect labor for the fiscal year and calculate the percent of each person's total FTE per project
    - Example: Sally Morton is a Staff Support Associate II that edits pro-cards. She has a position distribution of 20% instruction, 40% extension and 40% research. Department A has 5 active FCG research projects (formula) in FFY20. Her 40% research FTE would be distributed amongst the projects. 0.40/5 = 0.08 Man Years. When entered into the system per project; the system will round up to 0.10 man years
      - Sally's FTE calculation would result in 0.08 Man Years per project in department A for Clerical Support

Use excel to calculate all time (direct and indirect) per project and enter as a total. This will prevent multiple FTEs to be rounded up and miscalculating a project's man years.

39

40

# HOW TO CALCULATE MAN YEARS – STATE COST CENTERS

#### Direct Labor

- How to run a labor distribution by funds center:
  - Include all Employment Status'
  - Click Selection , select all and transfer
  - Funds Center enter one at a time or multiple
  - Department Number enter your department
  - Payroll End Dates [07/01/2019 to 06/30/2020]
  - GL Account [ # to 0000999999]
  - Insert a row for another GL Account
  - GL Account [0000520000 to 0000529999] Exclude
  - Execute
  - Remove any unnecessary columns
- Export to excel to calculate distributions of effort

| ariables for Ad Hoc Report                    |      |            |                        |               |                 |              |            |
|-----------------------------------------------|------|------------|------------------------|---------------|-----------------|--------------|------------|
| Company Code (Required) (*)                   |      | UK00       | University of Kentucky |               |                 |              |            |
| Employment Status (Multi_Single, Required) (* | )    | #          | Not assigned           |               |                 |              |            |
|                                               |      | 0          | Withdrawn              |               |                 |              |            |
|                                               |      | 3          | Active                 |               |                 |              | Insert Row |
| Employee Group (Selection, Optional)          | = ~  |            | 0                      |               |                 | Include ~    | Insert Row |
| Employee Subgroup (Selection, Optional)       | = ~  |            | ٥                      |               |                 | Include ~    | Insert Row |
| Tunds Center                                  | = ~  | 1012555060 | AG HORT STATE RES      |               |                 | Include \vee | Insert Row |
| Tiscal Period/Year                            |      |            | ٥                      |               |                 |              |            |
| Grant                                         | = ~  |            | ٥                      |               |                 | Include ~    | Insert Row |
| Hunds Center Department                       | - ~  | 81110      | HORTICULTURE           |               |                 | Include ~    | Insert Row |
| WBS Element                                   | - ~  |            | ٥                      |               |                 | Include ~    | Insert Row |
| Payroll End Dates                             | [] ~ | 07/01/2019 | ٥                      | To 06/30/2020 | ٥               | Include ~    | Insert Row |
| Tund .                                        | = ~  |            | ٥                      |               |                 | Include ~    | Insert Row |
| Position                                      | = ~  |            | ٥                      |               |                 | Include ~    | Insert Row |
| GL Account                                    | [] ~ | #          | UK00/Not assigned      | To 0000999999 | UK00/0000999999 | Include ~    |            |
|                                               | [] ~ | 0000520000 | Budg Pool Employ Ben   | To 0000529999 | UK00/0000529999 | Exclude 🖂    | Insert Row |
| Execute Check                                 |      |            |                        |               |                 |              |            |

# HOW TO CALCULATE MAN YEARS – STATE COST CENTERS

| Cost Center            | Pe                     | erson   | Last Name       | First Name | Position |                                      | Number of<br>Hours | Actuals       |
|------------------------|------------------------|---------|-----------------|------------|----------|--------------------------------------|--------------------|---------------|
| 1012555060 AG-SR-HO HC | ORT STATE RESEARCH 240 | 401     | Lowry           | David      | 50107607 | Laboratory Technician Senior         | 110.810            |               |
|                        | 309                    | )94     | Wolfe           | Dwight     | 50107600 | Agriculture Research Specialist      |                    |               |
|                        | 53                     | 378     | Snyder          | John       | 50107599 | Associate Professor                  |                    |               |
|                        | 75                     | 579     | Williams        | Mark       | 50107597 | Professor                            |                    |               |
|                        | 766                    | 661     | Nosarzewski     | Marta      | 50118711 | Research Analyst                     | 40.000             |               |
|                        | 106                    | 0603    | Kester          | Sharon     | 50118710 | Research Analyst                     | 448.000            |               |
|                        | 100                    | 0002171 | Stork           | Jozsef     | 50107604 | Research Analyst                     | 1,520.000          |               |
|                        | 110                    | 026633  | DeBolt          | Seth       | 50112192 | Professor                            |                    |               |
|                        | 110                    | 033538  | Travis          | Virginia   | 50109080 | Laboratory Technician Senior         | 37.500             |               |
|                        | 110                    | 039432  | Corbin          | Kendall    | 51018127 | Temporary Technical/Paraprofessional | 54.000             |               |
|                        | 110                    | 054109  | Wilson          | Neil       | 50132699 | Research Analyst Principal           | 2,080.000          |               |
|                        | 110                    | 054259  | Clouser         | Grant      | 50107605 | Research Analyst                     | 2,501.000          |               |
|                        | 200                    | 0001340 | Diver           | Steve      | 51010509 | Farm Superintendent                  |                    |               |
|                        | 200                    | 0040836 | Rudolph         | Rachel     | 50109164 | Assistant Professor                  |                    |               |
|                        | 200                    | 0043476 | Rodriguez Lopez | Carlos     | 50109170 | Assistant Professor                  |                    |               |
|                        | 200                    | 0044244 | Pearce          | William    | 51016249 | Student/Non-Work Study               | 127.000            |               |
|                        |                        |         |                 |            | 99999999 | 99999999                             | 64.500             |               |
|                        | 200                    | 0049104 | Walker          | Kelly      | 51018126 | Student/Non-Work Study               | 13.000             |               |
|                        | 200                    | 0049828 | Anand           | Lakshay    | 51035276 | Graduate Research Assistant          | 400.000            |               |
|                        | 200                    | 060980  | Owen            | William    | 50109163 | Assistant Professor                  |                    |               |
| Overall Result         |                        |         |                 |            |          |                                      | 7,395.810          | \$ 472,144.16 |

# HOW TO CALCULATE MAN YEARS – FEDERAL CAPACITY GRANTS

#### Direct Labor

- How to run a labor distribution by grant:
  - Include all Employment Status'
  - Click Selection II, select all and transfer
  - WBS Element enter grant number or multiple grant numbers
  - Fund 025\*20
  - GL Account [0000520000 to 0000529999] Exclude
  - Execute
  - Right click on Position and choose Properties
    - Under Display select Medium-Length instead of Standard
  - Remove any unnecessary columns
- Export to excel to calculate distributions of effort

| Company Cose (Request) (*)         UG0           Chemployment Status (Multi, Single, Request) (*)         a           Chemployment Status (Multi, Single, Request) (*)         a           Chemployment Status (Multi, Single, Request) (*)         a           Chemployment Status (Multi, Single, Request) (*)         a           Chemployment Status (Multi, Single, Request) (*)         a           Chemployment Status (Multi, Single, Request) (*)         a           Chemployment (*)         a           Chemployment (*) <th>Cluwerly of Kentoky      Cluwerly of Kentoky      Cluwerly of Kentoky      Cluber of Kentoky      Cluber of Kentoky      Kentoky      Kentoky</th> | Cluwerly of Kentoky      Cluwerly of Kentoky      Cluwerly of Kentoky      Cluber of Kentoky      Cluber of Kentoky      Kentoky      Kentoky    |
|----------------------------------------------------------------------------------------------------|----------------------------------------------------------------------------------------------------|
| Charpetoyment Status (MAIL Single, Regured) (         #           1         1           3         1           Charpetoyne Group (Selection, Optional)         =           Charpetoyne Statyping (Selection, Optional)         =           Charpetoyne Statyping (Selection, Optional)         =                                                                                                    | Viki asopad     Viki asopad     Viki asop |
|                                                                                                    | Withdrawn       Undertee       Active       Indextee       Indextee                                                                                                    |
| 1         3           □Emptyse Orsup (Selection, Optional)         = v           □Emptyse Subgrap (Selection, Optional)         = v           □Trada Celler         = v           □Trada Celler         = v           □Trada Celler         = v           □Trada Celler         = v           □Trada Celler         = v           □Trada Celler         = v           □Trada Celler         = v           □Trada Celler         = v           □Trada Celler         = v           □Trada Celler         = v           □Trada Celler         = v           □Trada Celler         = v           □Trada Celler         = v                                                                                                    | Interfere     Interfere       Interfere     Interfere       Interfere     Interfere       Interfere     Interfere       Interfere     Interfere       Interfere     Interfere       Interfere     Interfere       Interfere     Interfere       Interfere     Interfere       Interfere     Interfere                                                                                                    |
| 3         -         -         -         -         -         -         -         -         -         -         -         -         -         -         -         -         -         -         -         -         -         -         -         -         -         -         -         -         -         -         -         -         -         -         -         -         -         -         -         -         -         -         -         -         -         -         -         -         -         -         -         -         -         -         -         -         -         -         -         -         -         -         -         -         -         -         -         -         -         -         -         -         -         -         -         -         -         -         -         -         -         -         -         -         -         -         -         -         -         -         -         -         -         -         -         -         -         -         -         -         -         -         -         -         -         -                                                                                                    | Active     Intender       Image: State State Sta                                            |
| Charlingtown Group (Selection, Optional)                                                                                                    |                                                                                                    |
| ⊕Employee Subgroup (Selection, Optional)             ⊕Enand Conter             ⊕Paral Period Year             ⊕Mints Element             ⊕Paral Period Year             ⊕Paral Period Year             ⊕Paral Period Year             ⊕Paral Period Year             ⊕Paral Period Year             ⊕Paral Period Year             ⊕Paral Period Year             ⊕Paral Period Year             ⊕         ⊕Paral Period Year             ⊕         ⊕         ⊕                                                                                                    |                                                                                                    |
| Oprunds Center         ■           Oprised Period Year         ■           Opwids Element         ■           Oprised End Dates         ■           Oprised End Dates         ■                                                                                                    | Image: Control of the section of the section of t             |
| Image: Search Period War       Image: Image: Search Period War       Image: Image: Imag                                                                                                    | Include × Insert Ro     Include × Insert Ro                                                                                                    |
| WBS Element         = v           Payrol End Dates         = v           Grant         = v                                                                                                    | Include      Instant Ro     Include      Instant Ro                                                                                                    |
|                                                                                                    | Include  Insert Ro                                                                                                    |
| Grant = 235208700                                                                                                    |                                                                                                    |
|                                                                                                    | 0 DKY013012:UNDERSTANDI Include V                                                                                                    |
| = ~ 235301700                                                                                                    | 0 CKY013016-INDIVIDUAL, Include ~                                                                                                    |
| - ~ 235242700                                                                                                    | 0 DKY013013:RENEWING AN Include V                                                                                                    |
| = ~ 235299700                                                                                                    | 0 Triclude v Insert Ro                                                                                                    |
| Fund * v 025*20                                                                                                    | Indude v Insert Ro                                                                                                    |
| Position = v                                                                                                    | Indude v Insert Ro                                                                                                    |
| GL Account                                                                                                    | 10 📴 Budg Pool Employ Ben To 0000529999 📴 UK00/0000529999 Exclude 🗸 Insert Ro                                                                                                    |
| Close Relat Proj Flg =                                                                                                    | Include V Insert Ro                                                                                                    |
| Participant Supp Fig = V                                                                                                    | Include V Insert Ro                                                                                                    |
| Dunform Guidance Fig = ~                                                                                                    | Indude V Insert Ro                                                                                                    |
| Execute Chark                                                                                                    |                                                                                                    |
| LACOLD CHECK                                                                                                    |                                                                                                    |
|                                                                                                    | 42                                                                                                    |

#### HOW TO CALCULATE MAN YEARS - FEDERAL CAPACITY GRANTS Last Name First Name Position Number of/Hours Amount Grant Person 2352087000 KY013012:UNDERSTANDI 11022796 Rignall 51024700 Assistant Professor 0.000 Karen 20052759 Mooney Virginia 50110954 Student/Non-Work Study 208.000 50110954 Student/Non-Work Study 20061616 Duncan Peter 90,000 99999999 99999999 30,000 120.000 Result Result 328.000 2353017000 KY013016-INDIVIDUAL. 20041530 Counts Katherine 50111677 Graduate Research Assistant 960.000 20052759 Mooney Virginia 50110954 Student/Non-Work Study 322,000 Result 1,282.000 2352427000 KY013013:RENEWING AN 25214 Tanaka Keiko 50107631 Professor 0.000 20047485 Del Brocco Alessandra 50111677 Graduate Research Assistant 416.000 20054065 Messer Timothy 50111677 Graduate Research Assistant 336.000 99999999 99999999 -80 000 Result 256.000 Result 672.000 2352997000 KY013016-Individual, 8882 Dyk Patricia 50109089 Associate Professor 0.000 10078 Harris Rosalind 50107637 Associate Professor 0.000 20019091 Miller Julia 50111677 Graduate Research Assistant 320.000 320.000 Result 2,602.000 \$ 80,418.89 Overall Result 43

#### HOW TO CALCULATE MAN YEARS - FEDERAL CAPACITY GRANTS Export to Excel Add Column: Total Salary from PA20 Add Column: FTE on Project with formula - amount divided by total salary н. Add total FTE for project Allocate to different categories н. Example Total Number FTE on Professi onal Grant Person Last Name First Name Position Amount Scientist Technical Clerica of/Hours project Salary 520.070 \$ 10,364.16 25,000.00 0.000 \$ 28,876.04 80,000.00 2351247000 KY011042-ENVIRONMENT 2401 Lowry 50107607 Laboratory Technician Senior 0.41 0.41 50109076 Professor 9710 0.36 0.36 Geneve 50118710 Research Analyst 51010509 Farm Superintendent 10603 Kester 2.088.000 \$ 44.111.52 45.000.00 0.98 0.98 0.000 \$ 9,481.32 55,000.00 20001340 Diver 0.17 0.17 2,608.070 \$ 92,833.04 520.070 \$ 10,364.16 40,000.00 Result 1.0 0.41 0.00 50107607 Laboratory Technician Senior 2351607000 KY011043-SUSTAINABLE 2401 Lowry 0.26 0.26 2745 Ingram 50117769 Professor 22,400 \$ 36,921,02 80,000,00 0.46 0.46 20001340 Diver 51010509 Farm Superintendent 0.000 \$9,481.32 55,000.00 0.17 0.17 Result 542.470 \$ 56,766.50 0.89 0.00 \*Remember to total direct federal FTEs, direct state matching FTEs, and indirect FTEs and enter on project at one time for rounding purposes \*\* Refer to slides 14 & 15 for instructions on how to enter distributions into the system 44

# HOW TO CALCULATE MAN YEARS – NON-FORMULA NIFA GRANTS

#### Direct Labor

- How to run a labor distribution by grant:
  - Include all Employment Status'
  - Click Selection <sup>[D]</sup>, select all and transfer
  - Payroll End Dates [07/01/2019 06/30/2020]
  - Grant Enter grant number tied to NIFA project
  - GL Account [0000520000 0000529999]
  - Exclude
  - Execute
  - Right click on Position and choose Properties
    - Under Display select Medium-Length instead of Standard
  - Remove any unnecessary columns
- Export to excel to calculate distributions of effort

| anables for Ad Hoc Report                    |          |            |                        |               |                 |           |            |
|----------------------------------------------|----------|------------|------------------------|---------------|-----------------|-----------|------------|
| Company Code (Required) (*)                  |          | UK00       | University of Kentucky |               |                 |           |            |
| Employment Status (Multi_Single, Required) ( | ")       | #          | Not assigned           |               |                 |           |            |
|                                              |          | 0          | Withdrawn              |               |                 |           |            |
|                                              |          | 1          | C Inactive             |               |                 |           | Incore Day |
|                                              |          | 3          | LP Active              |               |                 |           | Insert Ro  |
| Employee Group (Selection, Optional)         | = ~      |            |                        |               |                 | Include ~ | Insert Ro  |
| Employee Subgroup (Selection, Optional)      | = ~      |            | ٥                      |               |                 | Include ~ | Insert Ro  |
| Tunds Center                                 | = ~      |            |                        |               |                 | Include 🖂 | Insert Ror |
| Tiscal Period/Year                           |          |            | ٥                      |               |                 |           |            |
| WBS Element                                  | = ~      |            | Ø                      |               |                 | Include ~ | Insert Ror |
| Payroll End Dates                            | [] ×     | 07/01/2019 | ٥                      | To 06/30/2020 | ٥               | Include ~ | Insert Ror |
| Grant                                        | = ~      | 3200001779 | DROSOPHILA SUZUKII P   |               |                 | Include ~ | Insert Ror |
| Tund .                                       | = ~      |            | Ø                      |               |                 | Include ~ | Insert Ro  |
| Position                                     | = ×      |            | ٥                      |               |                 | Include ~ | Insert Ro  |
| GL Account                                   | <u> </u> | 0000520000 | Budg Pool Employ Ben   | To 0000529999 | UK00/0000529999 | Exclude 🕑 | Insert Ror |
| Close Relat Proj Fig                         | = ~      |            | ٥                      |               |                 | Include 🕑 | Insert Ror |
| Participant Supp Fig                         | = ~      |            | 0                      |               |                 | Include 🕑 | Insert Ro  |
| Duiform Guidance Flg                         | = ~      |            | ٥                      |               |                 | Include ~ | Insert Ror |
| Execute Check                                |          |            |                        |               |                 |           |            |
|                                              |          |            |                        |               |                 |           |            |
|                                              |          |            |                        |               |                 |           |            |
|                                              |          |            |                        |               |                 |           | 45         |
|                                              |          |            |                        |               |                 |           | -15        |

# HOW TO CALCULATE MAN YEARS – NON-FORMULA NIFA GRANTS

| DROSOPHILA SUZUKII P         20027410         51027725         Post-Doctoral Scholar         0.000         \$ 47,476.0           20043537         51027729         Student/Non-Work Study         0.000         \$ 168.0 | Grant      |                      | Person   | Last Name | First Name | Position |                        | Number of/Hours | Amount       |
|----------------------------------------------------------------------------------------------------|------------|----------------------|----------|-----------|------------|----------|------------------------|-----------------|--------------|
| 20043537 51027729 Student/Non-Work Study 0.000 \$168.0                                                                                                    | 3200001779 | DROSOPHILA SUZUKII P | 20027410 |           |            | 51027725 | Post-Doctoral Scholar  | 0.000           | \$ 47,476.08 |
|                                                                                                    |            |                      | 20043537 |           |            | 51027729 | Student/Non-Work Study | 0.000           | \$ 168.00    |
| Result 0.000 \$ 47,644.0                                                                                                    |            |                      | Result   |           |            |          |                        | 0.000           | \$ 47,644.08 |
|                                                                                                    |            |                      |          |           |            |          |                        |                 |              |
|                                                                                                    |            |                      |          |           |            |          |                        |                 |              |
|                                                                                                    |            |                      |          |           |            |          |                        |                 |              |
|                                                                                                    |            |                      |          |           |            |          |                        |                 |              |
|                                                                                                    |            |                      |          |           |            |          |                        |                 |              |
|                                                                                                    |            |                      |          |           |            |          |                        |                 |              |
|                                                                                                    |            |                      |          |           |            |          |                        |                 |              |
|                                                                                                    |            |                      |          |           |            |          |                        |                 |              |

#### HOW TO CALCULATE MAN YEARS - NON-FORMULA NIFA GRANTS Export to Excel Add Column: Total Salary from PA20 Add Column: FTE on Project with formula – amount divided by total salary Add total FTE for project Allocate to different categories Clerical/support staff man years is not traditionally added to the non-formula projects If the personnel is outside of your unit, your analyst can look up the employee's total annual salary xampl Total `al⊤ Number of/Hours FTE on Project Professi Grant Person Last Name First Name Position Scientist Technical Clerica Amount 3200001779 DROSOPHILA SUZUKII P 20027410 51027725 Post-Doctoral Scholar 0 000 \$ 47 476 08 60000 0.79 0.79 160.000 \$ 1,320.00 0.66 2000 20043537 0.66 51027729 Student/Non-Work Study 160.000 \$ 59,068.28 1.45 0.79 0.66 Result \*Remember to total direct non-formula FTEs and enter on project at one time for rounding purposes \*\* Refer to slides 14 & 15 for instructions on how to enter distributions into the system 47

| ٩RT                   | MEN                | <b>NTA</b>           | LAD         | -41             | 9 G                    | iR/            | ١N                       | TA                           | ٩SS                       | IG             | N٢        | 1EI               | NT               |                       |         |              |           |          |                |
|-----------------------|--------------------|----------------------|-------------|-----------------|------------------------|----------------|--------------------------|------------------------------|---------------------------|----------------|-----------|-------------------|------------------|-----------------------|---------|--------------|-----------|----------|----------------|
|                       |                    |                      |             |                 |                        |                | Un                       | iversit                      | y of K                    | entu           | cky       |                   |                  |                       |         |              |           |          |                |
|                       |                    |                      |             |                 | Δa                     | Co             |                          | <b>Je 0</b>                  | f Ag                      | ITICL          |           | <b>e</b><br>Syste | m                |                       |         |              |           |          |                |
|                       |                    |                      |             |                 |                        | Please         | note: T                  | otals do i                   | not reflec                | t admir        | istrative | costs             |                  |                       |         |              |           |          |                |
| Click to<br>Edit/View | Department<br>Name | Department<br>Number | Project     | Project<br>Type | Accession<br>Number    | Hatoh<br>Total | Multi-<br>State<br>Total | Mointire<br>Stennis<br>Total | Animal<br>Health<br>Total | State<br>Total | Income    | Farm              | Project<br>Total | Competitive<br>Grants | Science | Professional | Technical | Clerical | Total<br>Years |
| Edit/View             | AG<br>PROGRAMS     | 81380                | KY0HANCOCK1 | Non-<br>Formula | 1004253                | \$0            | <b>S</b> 0               | \$0                          | \$0                       | \$0            | \$0       | \$0               | \$0              | \$108.827             | 0.00    | 0.00         | 0.00      | 0.00     | 0.00           |
| Edit/View             | AG<br>PROGRAMS     | 81380                | KY0HIGDON2  | Non-<br>Formula | 1016930                | \$0            | \$0                      | \$0                          | \$0                       | \$0            | \$0       | \$0               | \$0              | \$25,108              | 0.00    | 0.00         | 0.00      | 0.00     | 0.00           |
|                       |                    |                      |             |                 | Grand Total:           | \$0            | SO                       | \$0                          | \$0                       | \$0            | \$0       | \$0               | <b>S</b> 0       | \$133,933             | 0.00    | 0.00         | 0.00      | 0.00     | 0.00           |
|                       |                    |                      |             |                 | Target:<br>Difference: | \$0<br>\$0     | 50<br>50                 | \$0<br>\$0                   | \$0<br>\$0                | \$0<br>\$0     | 50<br>50  | \$0<br>\$0        | \$0<br>\$0       | \$133,933             |         |              |           |          |                |
| Click to<br>Edit/View | Department<br>Name | Department<br>Number | Project     | Project<br>Type | Accession<br>Number    | Hatch<br>Total | Multi-<br>State<br>Total | Mointire<br>Stennis<br>Total | Animal<br>Health<br>Total | State<br>Total | Income    | Farm              | Project<br>Total | Competitive<br>Grants | Science | Professional | Technical | Clerical | Total<br>Years |
|                       |                    |                      |             |                 |                        | Please         | note: T                  | otals do i                   | not reflec                | t admir:       | istrative | costs             |                  |                       |         |              |           |          |                |
|                       |                    |                      |             |                 |                        |                |                          | Return                       | to Main                   | Menu           |           |                   |                  |                       |         |              |           |          |                |
|                       |                    |                      |             |                 |                        |                |                          |                              |                           |                |           |                   |                  |                       |         |              |           |          |                |

# DEPARTMENTAL AD-419 GRANT ASSIGNMENT

| To access list for your unit       Permentance       Description       Outcome       Description       State       Total       Virtual       Description         1. Using the dropdown window, select the Federal Capacity project that best relates to the competitive grant shown (this will tie the FY20 expenses on the competitive grant to the FCG project for reporting/planning purposes.       State 1000       State 1000       State 10                                                                                                    |
|----------------------------------------------------------------------------------------------------|
| <ul> <li>Using the dropdown window, select the Federal Capacity project that best relates to the competitive grant shown (this will tie the FY20 expenses on the competitive grant to the FCG project for reporting/planning purposes.</li> <li>If a competitive grant does not relate to any of</li> </ul>                                                                                                    |
| 1. Using the dropdown window, select the Federal Capacity project that best relates to the competitive grant shown (this will tie the FY20 expenses on the competitive grant to the FCG project for reporting/planning purposes.       1000       1000 million 400 million 40                                                    |
| Federal Capacity project that best relates to<br>the competitive grant shown (this will tie the<br>FY20 expenses on the competitive grant to<br>the FCG project for reporting/planning<br>purposes.<br>2. If a competitive grant does not relate to any of                                                                                                    |
| the competitive grant shown (this will tie the FY20 expenses on the competitive grant to the FCG project for reporting/planning purposes.<br>2. If a competitive grant does not relate to any of 100 more than to the competitive grant does not relate to any of 100 more than to the competitive grant does not relate to the to the competitive grant does not relate to the to the competitive grant does not relate to the competitive grant does not relate to the competitive grant does not relate to the competitive grant does not relate to the competitive grant does not relate to the competitive grant does not relate to the competitive grant does not relate to the competitive grant does not relate to the competitive grant does not relate to the competitive grant does not relate to the competitive grant does not relate to the competitive grant does not relate to the competitive grant does not relate to the competitive grant does not relate   |
| <ul> <li>FY20 expenses on the competitive grant to the FCG project for reporting/planning purposes.</li> <li>If a competitive grant does not relate to any of</li> <li>If a competitive grant does not relate to any of</li> </ul>                                                                                                    |
| the FCG project for reporting/planning purposes. Bio Bio Critical AAR BIO CRITICAL BASK BIO CRITICAL BASK BIO CRITICAL B   |
| purposes. BING BINGTOTING SAGE SUBJECTS SAGE SUBJECTS STORE LIVESTOCK STERANGEN 100000018 K7 Every and Environment Calment S1.50.23 KN000005 v<br>2. If a competitive grant does not relate to any of BING BINGTOR STORESTOR SUBJECTS SAGE SUBJECTS SAGE SUBJECT |
| 2. If a competitive grant does not relate to any of 1000 BOOSTING AND SOURCE CONSTRUCT ONC WORKING SOURCE CONSTRUCT ON SOURCE CONSTRUCT ON SOURCE    |
|                                                                                                    |
| the capacity projects, please leave as                                                                                                    |
| "unassigned" BIODYTENS & AGR 20410TM RCREARING BALE CENS TODOD1827 Care New Horizon State 20 TO                                                                                                    |
|                                                                                                    |

| R | EVIEW                                                                                                    |    |
|---|----------------------------------------------------------------------------------------------------|----|
|   |                                                                                                    |    |
| • | Review all dollars distributed per project and evaluate if the amounts distributed represent the amount of research                                           |    |
|   | Projects requiring a lot of research would likely have a higher direct FTE and possibly a larger dollar amount distributed                                    |    |
|   | Each project MUST have man years attributed to it.                                                                                                    |    |
|   | <ul> <li>Review that all labor distributions and cost distributions were reviewed for department for active and inactive employees<br/>during FY20</li> </ul> |    |
|   |                                                                                                    |    |
|   |                                                                                                    | 50 |
|   |                                                                                                    |    |

# MANAGEMENT OF FCG EXPENSES AFFECT THE MATCH PROCESS

- Review of CAS expenses on FCGs as well as state matching cost centers and the state parent cost center
  - CAS items should be charged to the non-sponsored research cost center rather than the two types above
  - During the year the Analysts will send out CAS items that need to be moved to a non-sponsored cost center in the same state fiscal year the item was expensed
  - See next slide for more details
- Review of State Matching cost centers
  - After the year has concluded, and not more postings are allowable; the FCG will be changed to closed status and the state matching cost center will be made inactive
  - Charging items to expired state matching projects creates more work for you during the AD-419 process and does not allow for correct reporting

| CAS     | S EXPENSE REVIEW                                                                                                    |          |
|---------|----------------------------------------------------------------------------------------------------|----------|
|         |                                                                                                    |          |
| Federa  | al Capacity Grants (Saved View ZAGFFG 0002)                                                                                                    |          |
| 1       | The BudRule Crosswalk <u>https://www.research2.uky.edu/uploads/budrule-crosswalk</u> should be used to determine which G/Ls are classified as CAS (i.e. unallowable) expenses on grants. Federal capacity grants should be considered the same as a bud rule 4 for competitive grants when selecting a G/L code. Any expense that rolls up to a sponsored class ending in a "9" or has "CAS" in the title needs additional justification. |          |
| 1       | Avoid using G/Ls 'miscellaneous' or 'other' when posting expenses, including Special Activities (535024), as there is typically a mor<br>appropriate code to use based on the business purpose of the expense. *Reminder - the G/Ls can be edited when entering PRD's and SRN<br>once the category code is selected.                                                                                                    | e<br>1's |
|         | Example: Office Depot purchase of binders or notebooks to be used for training default to office supplies (540334) but can be updated to workshop/conference (530191).                                                                                                    |          |
| State-S | Sponsored Match Cost Centers (10125XXXXX)                                                                                                    |          |
| 1       | To be used as match, the expense must meet the same allowability standards under Uniform Guidance as if they were being direc<br>charged to the federal capacity grant. If an expense would not be allowable on the grant, then it should be charged to a non-<br>sponsored cost center.                                                                                                    | t        |
|         | http://www.uky.edu/ufs/general-ledger-accounts                                                                                                    |          |
|         |                                                                                                    |          |
|         |                                                                                                    | 52       |
|         |                                                                                                    |          |

# COST CENTER MAINTENANCE AND CLOSING UNUSED ACCOUNTS

- Maintenance of cost centers is vital for departmental accounting and financial success
- Unused cost centers should be closed if they are determined not to be beneficial in the future to prevent accidental use and to reduce the amount of excessive/unnecessary cost centers within the department
- These cost centers typically are overlooked during the reconciliation process
- In order to close a cost center that has outlived its useful life; the account budget and balance should be -0-
- Please send a request to Kim King and she will submit a cost/funds center form to block/delete the unused account.

IRIS/SAP:

ZFI\_COBJ – Cost Object Details Lookup

**QUESTIONS**?? 54

# BUSINESS CENTER CONTACTS

- Catherine Anderson College Business Analyst Sr.
- Andrew Gehring College Business Analyst Lead
- April Lyons College Business Analyst Principal
- Scott Wells College Business Analyst Lead
- 7-7241 catherine.anderson@uky.edu
  3-4499 andrew.gehring@uky.edu
  7-4254 april.lyons@uky.edu
  7-9833 scott.wells2@uky.edu